Step 1:

| 4  |
|----|
| 12 |
| 18 |
| 20 |
| •  |

#### 1. Sales & Receivable Setup

Click on the search button

|                                                   |                                                                                                    | - 0                 |  |  |  |  |
|---------------------------------------------------|----------------------------------------------------------------------------------------------------|---------------------|--|--|--|--|
|                                                   | 2/HFSSBTEST/?sandbox=true 🕒 🛧 🗵                                                                                              | o 🛪 📀               |  |  |  |  |
|                                                   | xx (46) - cs4811 🚱 💵 New Tab Search 📑 www.microsoft.com                                                                      | 🚼 Gmail             |  |  |  |  |
|                                                   | hfssbtest Q 🔎 🚳 ?                                                                                                    | Charlotte Smith     |  |  |  |  |
|                                                   | vhat you want to do. Quickly access actions, pag <del>es, reports</del> , documentation, an                                  | nd apps and consult |  |  |  |  |
|                                                   | chasing                                                                                                    | =                   |  |  |  |  |
|                                                   |                                                                                                    | 2                   |  |  |  |  |
| Click on Sales & Receivables Setup Administration | Go to Pages and Tasks                                                                                                    |                     |  |  |  |  |
|                                                   | > Sales & Receivables Setup                                                                                                  | Administration      |  |  |  |  |
|                                                   | Documentation                                                                                                    |                     |  |  |  |  |
|                                                   | Process Sales Opportunities in Sales Cycles<br>You can view, close, or delete sales opportunities, and you can also create q |                     |  |  |  |  |
|                                                   | ③ GST Exempted Sales<br>GST Exempted Sales                                                                                   |                     |  |  |  |  |
|                                                   |                                                                                                    |                     |  |  |  |  |
| Click on <b>Rules</b>                             | Background Posting >                                                                                                    |                     |  |  |  |  |
|                                                   |                                                                                                    |                     |  |  |  |  |
|                                                   | Archiving >                                                                                                    |                     |  |  |  |  |
|                                                   | Rules                                                                                                    |                     |  |  |  |  |
|                                                   | Use Order Rules                                                                                                    | Only Allow          |  |  |  |  |
|                                                   | Validate Item No. On                                                                                                    | Route Sales         |  |  |  |  |
| Click on the link Use Order Rules                 |                                                                                                    |                     |  |  |  |  |
| Only analise to Read RC Cales Orders              | Rules                                                                                                    |                     |  |  |  |  |
| Only applies to base BC Sales Orders              | Use Order Rules                                                                                                    | Only Allow          |  |  |  |  |
|                                                   | Validate Item No. On                                                                                                    | Route Sales         |  |  |  |  |
|                                                   | Default Min. Qty. On                                                                                                    | Route Sales         |  |  |  |  |
|                                                   | Auto Round Order M                                                                                                    | Route Sales         |  |  |  |  |
|                                                   | Item Setup Priority · · · · Item Setup Takes Priority · · ·                                                                  | Order Rule          |  |  |  |  |

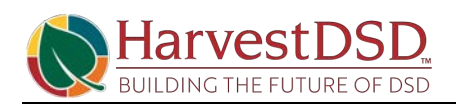

| Click on the link Item Setup Priority                 | Validate Item No. On     |                                      | Route Sale      |
|-------------------------------------------------------|--------------------------|--------------------------------------|-----------------|
|                                                       | Default Min. Qty. On     |                                      | Route Sale      |
|                                                       | Auto Round Order M       |                                      | Route Sale      |
|                                                       | Item Setup Priority      | Item Setup Takes Priority            | Order Rule      |
|                                                       | Item Setup Priority      |                                      | Allow Neg       |
|                                                       | Learn more               | Item Setup Takes Priority 🔹 🗸        | Allow Posit     |
|                                                       | Sales Route Control      | ZONE1 V                              | Allow Exte      |
| Click on the link <b>Cust. Route Order Rules Item</b> | Auto Round Order M       |                                      | Route Sales     |
| octup i nonty                                         | Item Setup Priority      | Item Setup Takes Priority 🔹 🗸        | Order Rule (    |
|                                                       | Use Cust. Route Orde     |                                      | Allow Negat     |
|                                                       | Cust. Route Order Rul    | Item Setup Takes Priority 🔹 🗸        | Allow Positiv   |
|                                                       | Sales Route Control      | ZONE1 V                              | Allow Extern    |
|                                                       | Order Template Lead      | 3                                    | Ext. Doc. No    |
|                                                       | Order Template Pref      | 4                                    | Settlement J    |
| Click on the field Cust. Route Order Rules Item       | Auto Round Order M (     |                                      | Route Sales It  |
| Setup Friority                                        | Item Setup Priority      | Item Setup Takes Priority 🔹 💙        | Order Rule Gr   |
|                                                       | Use Cust. Route Orde · ( |                                      | Allow Negativ   |
|                                                       | Cust. Route Order Rul    | Item Setup Takes Priority 🛛 🗸        | Allow Positive  |
|                                                       | Sales Route Control      | Item Setup Takes Priority            | Allow External  |
|                                                       | Order Template Lead ·    | Item or Item Category Setup can pass | Ext. Doc. No. F |
|                                                       | Order Template Pref ·    | 4                                    | Settlement Jo   |
| Click on the link Sales Route Control Group Code      | Auto Round Order M       |                                      | Route Sa        |
|                                                       | Item Setup Priority      | Item Setup Takes Priority 🗸 🗸        | Order Ru        |
|                                                       | Use Cust. Route Orde     |                                      | Allow Ne        |
|                                                       | Cust. Route Order Rul    | . Item Setup Takes Priority 🗸 🗸      | Allow Po:       |
|                                                       | Sales Route Control      | ZONE1 ~                              | Allow Ext       |
|                                                       | Order Template Lead      |                                      | Ext. Doc.       |
|                                                       | Order Template Pref      | 4                                    | Settleme        |
| Click on the link Order Template Lead Days            | Item Setup Priority      | Item Setup Takes Priority            | Order R         |
| The last day that an item may have changes made to    | Use Cust. Route Orde     |                                      | Allow N         |
| the order based on the Work Date.                     | Cust. Route Order Rul    | Item Setup Takes Priority 🗸 🗸        | Allow Pe        |
|                                                       | Sales Route Control      | ZONE1                                | Allow E         |
|                                                       | Order Template Lead      | 3                                    | Ext. Doc        |
|                                                       | Order Template Pref      | · 4                                  | Settlem         |
|                                                       | Order Template No. o     |                                      | Settlem         |

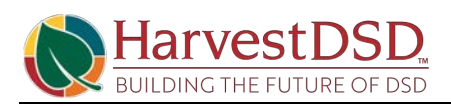

| Click on the link Order Template Pref. Days                                                              | Use Cust. Route Orde                            | Allow Neg     |
|----------------------------------------------------------------------------------------------------|-------------------------------------------------|---------------|
| Default order date when Cust. Route Sales Order                                                          | Cust. Route Order Rul Item Setup Takes Priority | ✓ Allow Posit |
| Sheet form is opened based on system date. It                                                            | Sales Route Control ZONE1                       | Allow Exte    |
| represents the Freiened dates for route orders                                                           | Order Template Lead                             | 3 Ext. Doc. N |
|                                                                                                    | Order Template Pref                             | 4 Settlement  |
|                                                                                                    | Order Template No. o 1                          | 4 Settlement  |
|                                                                                                    |                                                 |               |
| Click on the link Order Template No. of Days                                                             | Use Cust. Route Orde                            | Allow I       |
| How many days the order matrix page will show and                                                        | Cust. Route Order Rul Item Setup Takes Priority | ✓ Allow I     |
| how many weeks that the Order Staging Perms will<br>update (does not limit input if date is greater than | Sales Route Control ZONE1                       | ✓ Allow I     |
| many dates showing).                                                                                     | Order Template Lead                             | 3 Ext. Do     |
| 14 = 3 weeks (current week + 2)                                                                          | Order Template Pref                             | 4 Settler     |
|                                                                                                    | Order Template No. o                            | 14 Settler    |
|                                                                                                    |                                                 |               |
| Click on the link Only Allow Delete Of Sales Route<br>Detail Older Than Calc Formula                     |                                                 |               |
|                                                                                                    |                                                 |               |
|                                                                                                    |                                                 |               |
|                                                                                                    | Only Allow Delete Of                            | 7D            |
|                                                                                                    | Route Sales Custome.                            | · C           |
|                                                                                                    | Route Sales Ship-to P.                          | · D           |
| Click on the field Route Sales Customer Prefix                                                           | Danida Calas Idaan Danis                        |               |
|                                                                                                    |                                                 |               |
|                                                                                                    |                                                 |               |
|                                                                                                    | Only Allow Delete Of 7D                         |               |
|                                                                                                    | Route Sales Custome                             |               |
|                                                                                                    | Route Sales Ship-to P                           |               |
|                                                                                                    | Route Sales Item Prefix F                       |               |
| Click on the link Route Sales Ship-to Prefix                                                             | Obeles Bole Zeek (Der Zeek)                     |               |
|                                                                                                    | Only Allow Delete Of                            | 70            |
|                                                                                                    | Route Sales Custome                             | d             |
|                                                                                                    | Route Sales Custonie.                           |               |
|                                                                                                    | Route Sales Item Prefit                         | x · F         |
|                                                                                                    | Item Setup Takes Priority   Order Rule Gro Cust |               |
|                                                                                                    |                                                 |               |

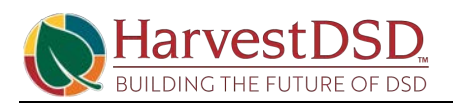

| Click on the link Route Sales Item Prefix                                                         |                                                                                                    |                                                                                                    | Only Alley Delete Of                                                                                                    | 70                    |
|---------------------------------------------------------------------------------------------------|----------------------------------------------------------------------------------------------------|----------------------------------------------------------------------------------------------------|----------------------------------------------------------------------------------------------------|-----------------------|
|                                                                                                   |                                                                                                    |                                                                                                    | Only Allow Delete Of                                                                                                    | -70                   |
|                                                                                                   |                                                                                                    |                                                                                                    | Route Sales Custome                                                                                                    | С                     |
|                                                                                                   |                                                                                                    |                                                                                                    | Route Sales Ship-to P                                                                                                    | D                     |
|                                                                                                   |                                                                                                    |                                                                                                    | Route Sales Item Prefix                                                                                                    | F                     |
|                                                                                                   | Item Setup Takes F                                                                                                    | Priority 🗸                                                                                                    | Order Rule Grp Cust                                                                                                    | Use Custome           |
|                                                                                                   |                                                                                                    |                                                                                                    | Allow Negative Invoic                                                                                                    |                       |
|                                                                                                   | Item Setup Takes F                                                                                                    | Priority 🗸                                                                                                    | Allow Docitivo Colos C                                                                                                    |                       |
| Click on the field Order Rule Grp Cust. Priority                                                  | Route                                                                                                    | e Sales Custome                                                                                                    | C                                                                                                    |                       |
|                                                                                                   | Devit                                                                                                    | - Calas Chin to D                                                                                                    |                                                                                                    |                       |
|                                                                                                   | KOUT                                                                                                    | e Sales Ship-to P                                                                                                    |                                                                                                    |                       |
|                                                                                                   | Route                                                                                                    | e Sales Item Prefix                                                                                                    | F.                                                                                                    |                       |
|                                                                                                   | ✓ Orde                                                                                                    | r Rule Grp Cust                                                                                                    | Use Customer                                                                                                    | ~                     |
|                                                                                                   | Allow                                                                                                    | v Negative Invoic                                                                                                    | Use Customer                                                                                                    |                       |
|                                                                                                   | ✓ Allow                                                                                                    | v Positive Sales C                                                                                                    | Use Order Rule Group                                                                                                    |                       |
|                                                                                                   |                                                                                                    |                                                                                                    | -                                                                                                    |                       |
|                                                                                                   | Allou                                                                                                    | v Evtornal Doc N                                                                                                    |                                                                                                    |                       |
| Click on the link Allow Negative Invoice Posting                                                  |                                                                                                    | v Evtornal Doc M                                                                                                    | Route Sales Ship-to P                                                                                                    | D                     |
| Click on the link Allow Negative Invoice Posting                                                  |                                                                                                    | v External Doc. N                                                                                                    | Route Sales Ship-to P<br>Route Sales Item Prefix                                                                                                    | D                     |
| Click on the link Allow Negative Invoice Posting                                                  | Item Setup Takes F                                                                                                    | Priority V                                                                                                    | Route Sales Ship-to P<br>Route Sales Item Prefix<br>Order Rule Grp Cust                                                                                                    | D<br>F<br>Use Custome |
| Click on the link Allow Negative Invoice Posting                                                  | Item Setup Takes F                                                                                                    | Priority                                                                                                    | Route Sales Ship-to P<br>Route Sales Item Prefix<br>Order Rule Grp Cust<br>Allow Negative Invoic                                                                             | D<br>F<br>Use Custome |
| Click on the link Allow Negative Invoice Posting                                                  | Item Setup Takes F      Item Setup Takes F                                                                                                    | Priority                                                                                                    | Route Sales Ship-to P<br>Route Sales Item Prefix<br>Order Rule Grp Cust<br><u>Allow Negative Invoic</u><br>Allow Positive Sales C                                            | D<br>F<br>Use Custome |
| Click on the link Allow Negative Invoice Posting                                                  | Item Setup Takes F                                                                                                    | Priority                                                                                                    | Route Sales Ship-to P<br>Route Sales Item Prefix<br>Order Rule Grp Cust<br><u>Allow Negative Invoic</u><br>Allow Positive Sales C<br>Allow External Doc. N                   | F<br>Use Custome      |
| Click on the link Allow Negative Invoice Posting                                                  | Item Setup Takes F Item Setup Takes F ZONE1                                                                                                    | Priority                                                                                                    | Route Sales Ship-to P<br>Route Sales Item Prefix<br>Order Rule Grp Cust<br>Allow Negative Invoic<br>Allow Positive Sales C<br>Allow External Doc. N<br>Evt. Doc. No. Reuse S | D<br>F<br>Use Custome |
| Click on the link Allow Negative Invoice Posting                                                  |                                                                                                    | Priority  Priority                                                                                                    | Route Sales Ship-to P<br>Route Sales Item Prefix<br>Order Rule Grp Cust<br>Allow Negative Invoic<br>Allow Positive Sales C<br>Allow External Doc. N                          | D<br>F<br>Use Custome |
| Click on the link Allow Negative Invoice Posting                                                  | Item Setup Takes F                                                                                                    | Priority  Priority  V V V V V V V V V V V V V V V V V V V                                                                                                    | Route Sales Ship-to P<br>Route Sales Item Prefix<br>Order Rule Grp Cust<br>Allow Negative Invoic<br>Allow Positive Sales C<br>Allow External Doc. N<br>Evt. Doc. No. Reuse S | D<br>F<br>Use Custome |
| Click on the link Allow Negative Invoice Posting<br>Click on the field Ext. Doc. No. Reuse Source | Item Setup Takes F Item Setup Takes F ZONE1 Allow Allow Allow                                                                                                    | Priority  Priority  Priori | Route Sales Ship-to P<br>Route Sales Item Prefix<br>Order Rule Grp Cust<br>Allow Negative Invoic<br>Allow Positive Sales C<br>Allow External Doc. N<br>Evt. Doc. No. Reuse S | D<br>F<br>Use Custome |
| Click on the link Allow Negative Invoice Posting<br>Click on the field Ext. Doc. No. Reuse Source | Item Setup Takes F CONE1 CONE1 | Priority  Priority Priority V Priority V V V V V V V V V V V V V V V V V V V                                                                                                    | Route Sales Ship-to P<br>Route Sales Item Prefix<br>Order Rule Grp Cust<br>Allow Negative Invoic<br>Allow Positive Sales C<br>Allow External Doc. N<br>Evt. Doc. No. Reuse S | D<br>F<br>Use Custome |
| Click on the link Allow Negative Invoice Posting<br>Click on the field Ext. Doc. No. Reuse Source | Item Setup Takes F CONE1 CONE1 | Priority  Priority Priority Pr | Route Sales Ship-to P<br>Route Sales Item Prefix<br>Order Rule Grp Cust<br>Allow Negative Invoic<br>Allow Positive Sales C<br>Allow External Doc. N<br>Ext. Doc. No. Reuse S | D<br>F<br>Use Custome |
| Click on the link Allow Negative Invoice Posting<br>Click on the field Ext. Doc. No. Reuse Source | Item Setup Takes F Item Setup Takes F CONE1 Allow Allow Allow Allow Settle Allow Settle Allow Settle Allow Settle Allow Allow Settle Allow Allow | Priority  Priority Priority Pr | Route Sales Ship-to P<br>Route Sales Item Prefix<br>Order Rule Grp Cust<br>Allow Negative Invoic<br>Allow Positive Sales C<br>Allow External Doc. N<br>Evt. Doc. No. Reuse S |                       |

#### 2. Customer

Click on the search button

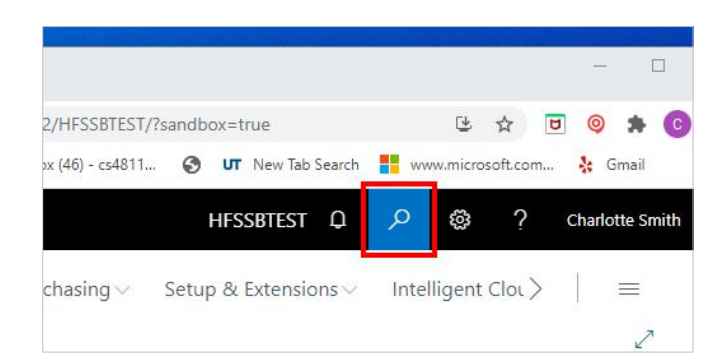

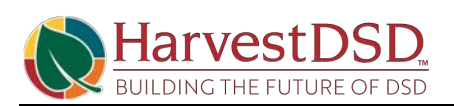

| Click on <b>Customers Lists</b><br>Click on the link in cell <b>No.</b> with the value <b>C413581</b> | View all entries for selected customers for a selected period         Sales Quote<br>Offer items or services to a customer.         Go to Pages and Tasks         Customers         Customer Templates         HFS Customer Staging         Customers         Offer items         Search         No. ↑         Name         Responsibility<br>Center         Loc |
|----------------------------------------------------------------------------------------------------|----------------------------------------------------------------------------------------------------|
| Olish as the field Order Dub, Use of                                                                  | C413581 : Wendys Burger #1 MA                                                                                                    |
| Click on the field Order Rule Usage                                                                   | ✓ Profit (\$)                                                                                                    |
| Enforces the Order Rule Group as the absolute authorized items list for a customer                    | 0.00         Profit %         0.0           0.00         Last Date Modified         2/11/2021                                                                                                    |
| All items MUST have a status = Allowed                                                                | 0.00 Order Rule Usage · · · · · Strictly Enforce V                                                                                                    |
|                                                                                                    | ▼ Order Rule Group ······ ∨                                                                                                    |
|                                                                                                    | Max Daily Order Qty. Gr 🗸 🗸                                                                                                    |
|                                                                                                    |                                                                                                    |
| Click on Order Rule Group                                                                             | 0.00 Profit % · · · · · · · · ·                                                                                                    |
| These group the authorized products for this customer                                                 | 0.00 Last Date Modified 2/11/2021                                                                                                    |
| if Allowed or Not Allowed                                                                             | 0.00 Order Rule Usage · · · · · · Strictly Enforce                                                                                                    |
|                                                                                                    | ✓ Order Rule Group                                                                                                    |
|                                                                                                    | Max Daily Order Qty. Gr                                                                                                    |
|                                                                                                    | Disable Search by Name                                                                                                    |
| Click on Shinning                                                                                     | Minimum Calas Ordes A                                                                                                    |
|                                                                                                    | C413581 · Wendys Burger #1                                                                                                    |
|                                                                                                    | New Document Approve Request Approval Prices & Discounts                                                                                                    |
|                                                                                                    | Shipping                                                                                                    |
|                                                                                                    | Default Ship-To Code · · · · Ba                                                                                                    |
|                                                                                                    | Ship-to Code · · · · · · Cu                                                                                                    |
|                                                                                                    | Location Code                                                                                                    |

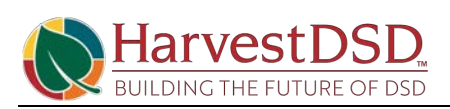

| Click on Max Daily Order Qtv. Group Code     |           | _             |                  |           |            |                    |           |
|----------------------------------------------|-----------|---------------|------------------|-----------|------------|--------------------|-----------|
|                                              | 0.        | 0.00          | Last Date Mo     | odified   |            | 2/11/2021          |           |
|                                              | 0.        | 0.00          | Order Rule U     | lsage     |            | Strictly Enforce   |           |
|                                              |           | ~             | Order Rule G     | iroup · · |            |                    |           |
|                                              |           |               | Max Daily Or     | rder Qty. | Gr         |                    |           |
|                                              |           | $\sim$        | Disable Searc    | ch by Na  | ime · · ·  |                    |           |
|                                              |           | $\sim$        | Minimum Sa       | les Orde  | r A        |                    |           |
| Click on the link Minimum Salas Order Amount |           |               |                  |           |            |                    | L         |
| Click on the link Minimum Sales Order Amount |           |               | `                |           | Order Ru   | le Group           |           |
|                                              | $\supset$ |               |                  |           | Max Dail   | ly Order Qty. Gr   |           |
|                                              |           |               | $\sim$           |           | Disable S  | Search by Name     | ••••      |
|                                              |           |               | ~                |           | Minimun    | n Sales Order A    |           |
|                                              |           |               | $\sim$           | ·         |            |                    |           |
|                                              |           |               |                  |           |            |                    |           |
|                                              |           |               |                  |           |            |                    |           |
| Click on the link Direct Store Delivery      | $\supset$ |               |                  |           | Auto-Cre   | eate Stales Credi. |           |
|                                              | tional    |               |                  |           | Alternate  | e Location Code    | E. R. R.  |
|                                              | tial      |               |                  | •         | Use Alt. I | Route Order Re     |           |
|                                              |           |               |                  | [         | Direct St  | ore Delivery       |           |
|                                              |           |               | $\sim$           | <         | HFS Cust   | tomer Order Type   | Temp-Perr |
|                                              |           |               | ~                | ŕ         | Guarante   | eed Order          |           |
|                                              |           | Auto-C        |                  |           | Dark Sta   | <u>م</u>           |           |
| Click on the link HFS Customer Order Type    | ~         | Alterna       | te Location Co   | de ····   |            |                    | ~         |
|                                              | ~         | Use Alt       | . Route Order F  | Re        | $\bigcirc$ |                    | 1         |
|                                              |           | Direct S      | Store Delivery   |           |            |                    |           |
|                                              | $\sim$    | HFS Cu        | istomer Order 1  | Type      | Temp-P     | <sup>2</sup> erm   | ~         |
|                                              | $\sim$    | Guaran        | teed Order · ·   |           |            |                    |           |
|                                              | $\sim$    | Dark St       |                  |           |            |                    |           |
|                                              |           |               |                  |           |            |                    |           |
| Click on the link Guaranteed Order           |           | Auto-C        | reate Stales Cr  | edi       |            |                    |           |
|                                              | ~         | Alterna       | te Location Co   | de ···    |            |                    | ~         |
|                                              | ~         | Use Alt       | t. Route Order F | Re        |            |                    |           |
|                                              |           | Direct S      | Store Delivery   |           | $\bigcirc$ |                    |           |
|                                              | ~         | HFS Cu        | istomer Order    | Туре · ·  | Temp-F     | <sup>p</sup> erm   | *         |
|                                              | ~         | <u>Guaran</u> | teed Order       |           |            |                    |           |
|                                              | $\sim$    | Dark St       | top              |           | $\bullet$  |                    |           |

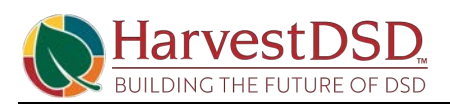

| Click on the link <b>Dark Stop</b>                                                        | Auto-Create Stales Credi                               |              |
|-------------------------------------------------------------------------------------------|--------------------------------------------------------|--------------|
|                                                                                           | ✓ Alternate Location Code · · · ·                      | $\sim$       |
|                                                                                           | ✓ Use Alt. Route Order Re ●                            |              |
|                                                                                           | Direct Store Delivery                                  |              |
|                                                                                           | HFS Customer Order Type · · Temp-Perm                  | ~            |
|                                                                                           | Guaranteed Order                                       |              |
|                                                                                           | Dark Stop                                              |              |
| Click on the navigation menu item popup Related                                           |                                                        |              |
|                                                                                           | ₪ ✓ Saved ⊐ ォ <sup>ピ</sup>                             |              |
|                                                                                           |                                                        |              |
|                                                                                           |                                                        |              |
|                                                                                           | Navigate Customer Actions Related ··· (i)<br>Show less |              |
|                                                                                           | ra Calandar Codo                                       |              |
|                                                                                           | stemized Calendar                                      |              |
| Click on the navigation menu item popup Customer                                          | C413581 · Wendys Burger #1                             |              |
|                                                                                           |                                                        |              |
|                                                                                           | New Document Approve Request Approval Prices & Disco   | unts f       |
|                                                                                           | Customer V 🕙 History V Prices and Discounts V 📲        | Sales $\vee$ |
|                                                                                           |                                                        |              |
|                                                                                           | Shipping                                               |              |
|                                                                                           | Default Ship-To Code                                   | Bas          |
| Click on the link View or edit alternate shipping                                         | Dimensions                                             |              |
| addresses where the customer wants items delivered if different from the regular address. | 🖫 Bank Accounts                                        |              |
|                                                                                           | 🔁 Direct Debit Mandates 🗸 🗸 🗸                          | Bas          |
|                                                                                           | 🛱 Ship-to Addresses 🗸 🗸                                | Cus          |
|                                                                                           | Cust. Delivery Route Stops                             | Del          |
|                                                                                           | 🔀 Cust. Route Order Sheet Summary                      | Aut          |
|                                                                                           | I Contact                                              | Alte         |
| Click on the link in cell Code with the value D413581                                     |                                                        | ř            |
|                                                                                           | Ship-to Address List / Search + New Manage Page        | 1            |
|                                                                                           |                                                        |              |
|                                                                                           | Code † Name                                            | City         |
|                                                                                           | D413581 : Wendys Burger #1                             | Flower       |
|                                                                                           |                                                        |              |
|                                                                                           |                                                        |              |

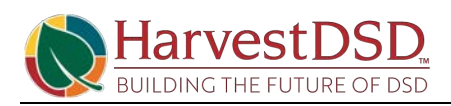

| Click on the link Location Code                   | Phone No. |                             |           |         |  |  |
|---------------------------------------------------|-----------|-----------------------------|-----------|---------|--|--|
|                                                   | Contact   |                             |           | Reuse   |  |  |
|                                                   | Fax No.   |                             |           | Ship-to |  |  |
|                                                   | Email     |                             |           | Salesp  |  |  |
|                                                   | Home Pa   | age                         |           | Reuse   |  |  |
|                                                   | Location  | <u>n Code</u> MAIN          | ~         |         |  |  |
|                                                   |           |                             |           |         |  |  |
| Click on the link Order Rule Group                |           | Shipping Agent Servi        |           | $\sim$  |  |  |
|                                                   |           | Last Date Modified          | 2/11/2021 |         |  |  |
|                                                   |           | Tax Liable                  |           |         |  |  |
|                                                   |           | Tax Area Code               |           | $\sim$  |  |  |
|                                                   |           | Order Rule Group            |           | ~       |  |  |
|                                                   |           | Auto Update From C          |           |         |  |  |
|                                                   | $\sim$    | Max Daily Order Qty         | DSD       | $\sim$  |  |  |
| Click on the link Auto Update From Customer       |           | Last Date Modified          | 2/11/2021 |         |  |  |
|                                                   |           | Tax Liable                  |           |         |  |  |
|                                                   |           | Tax Area Code               |           | $\sim$  |  |  |
|                                                   |           | Order Rule Group            |           | $\sim$  |  |  |
|                                                   |           | Auto Update From C          |           |         |  |  |
|                                                   | $\sim$    | Max Daily Order Qty         | DSD       | $\sim$  |  |  |
|                                                   |           | RAS Import Exclude f        | •         |         |  |  |
| Click on the link Max Daily Order Qty. Group Code |           | Tax Liable                  |           |         |  |  |
|                                                   |           | Tax Area Code               |           | $\sim$  |  |  |
|                                                   |           | Order Rule Group            |           | $\sim$  |  |  |
|                                                   |           | Auto Update From C          |           |         |  |  |
|                                                   | $\sim$    | <u>Max Daily Order Qty.</u> | DSD       | $\sim$  |  |  |
|                                                   |           | RAS Import Exclude f        |           |         |  |  |
|                                                   |           | Store Identification        |           |         |  |  |
| Click on the link RAS Import Exclude from AR      |           | Order Rule Group            |           | ~       |  |  |
|                                                   |           | Auto Update From C          |           |         |  |  |
|                                                   | $\sim$    | Max Daily Order Qty         | DSD       | ~       |  |  |
|                                                   |           | RAS Import Exclude f        |           |         |  |  |
|                                                   |           | Store Identification        |           |         |  |  |
|                                                   |           | Reuse External Doc          |           |         |  |  |
|                                                   |           | Ship-to Cust Price Gr       |           | ~       |  |  |

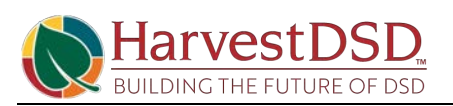

| Click on the back button                                 | Ship-to Address<br>C413581 Wendys Burger #1 Burger #1 Create Order Rules Related Fewer options Control Control Net Control Control Net Control Cont |
|----------------------------------------------------------|----------------------------------------------------------------------------------------------------|
|                                                          | Address 2 · · · · · · Tax L                                                                                                    |
| Click on the navigation menu item popup Related          | ······································                                                                                                    |
|                                                          | ווֹת ✓ Saved בי א <sup>ע</sup>                                                                                                    |
|                                                          | Navigate Customer Actions <u>Related</u> ··· ①<br>Wendys Burger #1                                                                                                    |
| Click on the navigation menu item popup Sales            | <ul> <li>(endys Burger #1</li> </ul>                                                                                                    |
|                                                          | prove Request Approval Prices & Discounts Navigate Customer                                                                                                    |
|                                                          | D History 🗸 Prices and Discounts 🗸 🥵 Sales 🗸 🗋 Documents 🗸                                                                                                    |
|                                                          | t>                                                                                                    |
| Click on the navigation menu item <b>Recurring Sales</b> | prove Request Approval Prices & Discounts Navigate Customer                                                                                                    |
|                                                          | 9 History V Prices and Discounts V 🎼 Sales V 🗋 Documents V                                                                                                    |
|                                                          | ि Prepayment Percentages                                                                                                    |
|                                                          | t > Recurring Sales Lines                                                                                                    |
|                                                          | Crder Rules                                                                                                    |
| Click on the lookup button in the cell <b>Code</b>       | C413581 · Wendys Burger #1                                                                                                    |
|                                                          | Recurring Sales Lines 🖉 Search + New 🐯 Edit List 📋 Delete                                                                                                    |
|                                                          | Code ↑     Description     Valid From<br>Date     Valid Tr       →     BASE-MAIL     :     Main Location Standing Order     Image: Code of the second second seco                                                                                                    |
|                                                          |                                                                                                    |

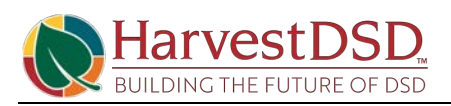

| Click on the field <b>Code</b>                                                       |                   | 20788.9 |         |                |                     |                | Maria da           |
|--------------------------------------------------------------------------------------|-------------------|---------|---------|----------------|---------------------|----------------|--------------------|
|                                                                                      | Page              |         |         |                |                     |                |                    |
|                                                                                      | General           |         |         |                |                     |                |                    |
|                                                                                      |                   |         |         |                |                     |                |                    |
|                                                                                      | Code BASE-MAIN    |         |         |                |                     |                |                    |
|                                                                                      |                   | Desc    | ription |                | Standing Order      | s for Location |                    |
|                                                                                      |                   |         |         |                |                     |                |                    |
| Click on the cell <b>Type</b> with the value <b>Item</b>                             |                   | t la s  |         |                | 14 P                |                |                    |
|                                                                                      | Lines             |         | Manag   | ge More d      | ptions              |                |                    |
|                                                                                      |                   | vpe     | No      | 5.             | Description         | Customer N     | o. Ship            |
|                                                                                      | $\rightarrow$ It  | em      | F74     | 4158           | Wendy 3in 12 Pk     | C413581        | D41                |
|                                                                                      | It                | em      | F74     | 4242           | Wendy 4in 12 Pk     | C413581        | D41                |
|                                                                                      | It                | em      | F74     | 4737           | Wendys 4.25in 12 Pk | C413581        | D41                |
|                                                                                      |                   |         |         |                |                     |                |                    |
| Click on the cell No. with the value F74158                                          |                   |         |         |                |                     |                |                    |
|                                                                                      | Lines             | 1       | Manage  | e More op      | tions               |                |                    |
|                                                                                      |                   |         |         |                |                     |                |                    |
|                                                                                      | Ту                | pe      | No,     |                | Description         | Customer No.   | Ship-t             |
|                                                                                      | $\rightarrow$ Ite | $\sim$  | F741    | 158            | Vendy 3in 12 Pk     | C413581        | D413               |
|                                                                                      | Ite               | m       | F742    | 242 V          | Vendy 4in 12 Pk     | C413581        | D413               |
|                                                                                      |                   |         |         |                | tenays mean re ric  | CHISSOT        | DAID               |
|                                                                                      |                   |         |         |                |                     |                |                    |
| Click on the cell <b>Description</b> with the value <b>Wendy</b><br><b>3in 12 Pk</b> | 1                 | ines    | N       | lanage M       | ore options         |                |                    |
|                                                                                      |                   | т       |         | NI-            | Description         | 6.4-           | N                  |
|                                                                                      |                   | → Item  | :       | F74158         | V Wendy 3in 12 Pk   | c C4135        | 81                 |
|                                                                                      |                   | Item    |         | F74242         | Wendy 4in 12 Pk     | c C4135        | 81                 |
|                                                                                      |                   | Item    | в       | F74737         | Wendys 4.25in 1     | 2 Pk C4135     | 81                 |
|                                                                                      |                   |         |         |                |                     |                |                    |
| Click on the cell <b>Customer No.</b> with the value                                 |                   |         |         |                |                     |                |                    |
| C413581                                                                              | hage              | More o  | options |                |                     |                |                    |
|                                                                                      |                   |         |         |                |                     |                | 87524 - 529        |
|                                                                                      | No.               |         | Descrip | tion           | Customer No.        | Ship-to Code   | Sundaj<br>Quantitj |
|                                                                                      | F74158            |         | Wendy   | / 3in 12 Pk    | C413581             | 0413581        | -                  |
|                                                                                      | F74242            |         | Wendy   | 4in 12 Pk      | C413581             | D413581        |                    |
|                                                                                      | ⊦74737            |         | Wendy   | s 4.25in 12 Pl | c C413581           | U413581        |                    |
|                                                                                      |                   |         |         |                |                     |                |                    |

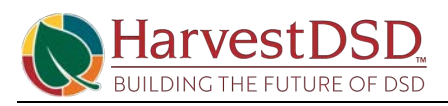

Click on the cell **Ship-to Code** with the value **D413581** 

| D413581                                                   | otions              |                     |                            |                    |                      |                    |
|-----------------------------------------------------------|---------------------|---------------------|----------------------------|--------------------|----------------------|--------------------|
|                                                           | 2.22 - 36.4         |                     |                            |                    |                      |                    |
|                                                           | Description         |                     | Customer No.               | Ship-to Code       | Sunday<br>Quantity   | Monday<br>Quantity |
|                                                           | Wendy 3in 12 Pk     |                     | C413581 🗸                  | D413581            |                      | 5                  |
|                                                           | Wendy 4in 1         | I2 Pk               | C413581                    | D413581            | _                    | 10                 |
|                                                           | Wendys 4.25         | 5in 12 Pk           | C413581                    | D413581            |                      | 15                 |
|                                                           |                     |                     |                            |                    |                      |                    |
|                                                           |                     |                     |                            |                    |                      |                    |
| Click on the cell <b>Monday Quantity</b> with the value 5 |                     |                     |                            |                    |                      |                    |
|                                                           |                     |                     |                            |                    |                      | 63                 |
|                                                           |                     |                     | Curadau                    | Mandau             | Turneday             | Mada and an        |
|                                                           | stomer No.          | Ship-to Code        | e Quantity                 | Quantity           | Quantity             | Quantity           |
|                                                           | 13581               | D413581             | $\sim$                     | 5                  | 10                   |                    |
|                                                           | 13581               | D413581             |                            | 10                 | 15                   |                    |
|                                                           | 13581               | D413581             |                            | 15                 | 20                   |                    |
|                                                           |                     |                     |                            |                    |                      |                    |
| Click on the call Tuesday Quantity with the value 10      |                     |                     |                            |                    |                      |                    |
| Click on the cell Tuesday Quantity with the value Tu      |                     |                     |                            |                    |                      |                    |
|                                                           |                     |                     |                            |                    | E                    | 3                  |
|                                                           |                     | Sunda               | w Monday                   | Tuesday            | Wednesday            |                    |
|                                                           | Ship-to Code        | e Quanti            | ty Quantity                | Quantity           | Quantity             |                    |
|                                                           | D413581             |                     | 5                          | 10                 |                      |                    |
|                                                           | D413581             |                     | 10                         | 15                 |                      |                    |
|                                                           | D413581             |                     | 15                         | 20                 |                      |                    |
|                                                           |                     |                     | 1                          |                    |                      |                    |
| Click on the cell Thursday Quentity with the value 45     |                     |                     |                            |                    |                      |                    |
| Click on the cell Inursday Quantity with the value 15     |                     |                     |                            |                    |                      |                    |
|                                                           |                     |                     |                            |                    | 53                   |                    |
|                                                           | Monday              | Tuesday             | Wednesday                  | Thursday           | Friday               |                    |
|                                                           | Quantity            | Quantity            | Quantity                   | Quantity           | Quantity             |                    |
|                                                           | 10                  | 10                  | ,                          | 15                 | 20                   |                    |
|                                                           | 15                  | 20                  |                            | 25                 | 30                   |                    |
|                                                           |                     |                     |                            |                    |                      |                    |
|                                                           |                     |                     |                            |                    |                      |                    |
| Click on the cell Friday Quantity with the value 20       |                     |                     |                            |                    |                      |                    |
|                                                           |                     |                     |                            |                    | r                    | 74                 |
|                                                           |                     |                     |                            |                    | -                    |                    |
|                                                           | Tuesday<br>Quantity | Wednesda<br>Quantii | ay Thursday<br>ty Quantity | Friday<br>Quantity | Saturday<br>Quantity |                    |
|                                                           | 10                  |                     | 15                         | 20                 | 25                   |                    |
|                                                           | 15                  |                     | 20                         | 25                 | 30                   | 1                  |
|                                                           | 20                  |                     | 25                         | 30                 | 35                   |                    |
|                                                           |                     |                     |                            |                    |                      |                    |
|                                                           |                     |                     |                            |                    |                      |                    |

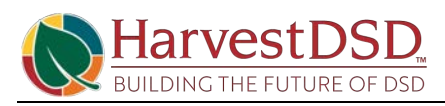

| Click on the cell Saturday Quantity with the value 25 |                    |                     |                       |                      |                    |                      |
|-------------------------------------------------------|--------------------|---------------------|-----------------------|----------------------|--------------------|----------------------|
|                                                       |                    |                     |                       |                      |                    | E                    |
|                                                       | Monday<br>Quantity | Tuesday<br>Quantity | Wednesday<br>Quantity | Thursday<br>Quantity | Friday<br>Quantity | Saturday<br>Quantity |
|                                                       | 5                  | 10                  |                       | 15                   | 20                 | 25                   |
|                                                       | 10                 | 15                  |                       | 20                   | 25                 | 30                   |
|                                                       | 15                 | 20                  |                       | 25                   | 30                 | 35                   |
|                                                       |                    |                     |                       |                      |                    |                      |
| Click on the back button                              | ← Shi              | o-to Address        |                       |                      | 6                  | <i>(</i> ) +         |
|                                                       | C                  | 41358               | 81 We                 | endys                | Burg               | ger #1               |
|                                                       | В                  | urger               | #1                    |                      |                    |                      |
|                                                       |                    | Create Order F      | Rules R               | elated Fe            | wer options        | Luse                 |
|                                                       | Add                | dress 2 · · · · ·   |                       |                      |                    | Tax L                |

#### 3. Route

| Click on the search button               |                                | - 0                    |
|------------------------------------------|--------------------------------|------------------------|
|                                          | 2/HFSSBTEST/?sandbox=true      | 🗷 🛧 🗵 🥥 🌲 💽            |
|                                          | HFSSBTEST Q                    | Charlotte Smith        |
|                                          | chasing ∽ Setup & Extensions ∽ | Intelligent Clot >   = |
| Click on the field Type to start search: | Tell me what you want to do    |                        |
|                                          | route                          |                        |
|                                          | Go to Pages and Tasks          |                        |
|                                          | > Route List                   | Lists                  |
|                                          | > Route Sequence               | Tasks                  |
|                                          | > Transfer Routes              | Administration         |
| Click on Route List Lists                | Tell me what you want to do    |                        |
|                                          | route                          |                        |
|                                          | Go to Pages and Tasks          |                        |
|                                          | > Route List                   | Lists                  |
|                                          | > Route Sequence               | Tasks                  |
|                                          | > Transfer Routes              | Administration         |

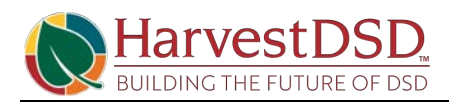

| Click on the link in cell Code with the value R40006 | 6 Route List                               |                           |                         |  |  |
|------------------------------------------------------|--------------------------------------------|---------------------------|-------------------------|--|--|
|                                                      |                                            | anage Page                |                         |  |  |
|                                                      |                                            |                           |                         |  |  |
|                                                      | Code 1 Description                         | Home<br>Location Code     | Route Group<br>Bin Code |  |  |
|                                                      | R40006 : Bob Jone                          | s MAIN-DC1                |                         |  |  |
|                                                      |                                            |                           |                         |  |  |
| Click on General                                     | Route Card                                 | Ø                         | + 🖻                     |  |  |
|                                                      | R40006 · B                                 | ob Jones                  |                         |  |  |
|                                                      | 🏭 Authorized Prod Groups                   | Apply New Weekday Stop Se | equence 🗎 🗎             |  |  |
|                                                      | General >                                  |                           |                         |  |  |
|                                                      | -                                          |                           |                         |  |  |
| Click on the link <b>Home Location Code</b>          | Setup>                                     |                           |                         |  |  |
|                                                      | General                                    |                           |                         |  |  |
|                                                      | Code                                       | R40006                    | Settlemer               |  |  |
|                                                      | Description                                | Bob Jones                 | Blocked                 |  |  |
|                                                      | Home Location Code                         | MAIN-DC1 V                | Blocked F               |  |  |
|                                                      | Facility Location Code                     |                           | Block Pro               |  |  |
|                                                      | Tacinty Location Code                      |                           |                         |  |  |
| Click on the link Facility Location Code             | Code · · · · · · · · · · · · · · · · · · · | R40006                    | Settleme                |  |  |
|                                                      | Description                                | Bob Jones                 | Blocked                 |  |  |
|                                                      | Home Location Code                         | MAIN-DC1                  | Blocked                 |  |  |
|                                                      | Route Group Bin Code                       |                           | Blocked                 |  |  |
|                                                      | Shipping Agent Code                        | MAIN                      |                         |  |  |
|                                                      | Shipping Agent Servi                       |                           | Supervi.                |  |  |
| Click on Cust. Delivery Route Stop Detail            |                                            |                           |                         |  |  |
|                                                      | Setup >                                    |                           |                         |  |  |
|                                                      |                                            |                           |                         |  |  |
|                                                      | Week Number Filter                         |                           |                         |  |  |
|                                                      | Weekday Filter                             |                           |                         |  |  |
|                                                      | Cust. Delivery Route Sto                   | p Detail Manage More      | e options               |  |  |

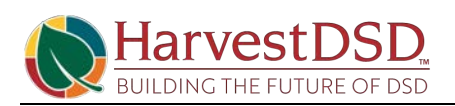

| Click on the column header Week Number               | Neek Nur                   | nber Filter      |               | umber                |                |               |  |  |  |
|------------------------------------------------------|----------------------------|------------------|---------------|----------------------|----------------|---------------|--|--|--|
|                                                      |                            |                  |               |                      |                |               |  |  |  |
|                                                      | Week Number                |                  |               |                      |                |               |  |  |  |
|                                                      | Cust. De                   | livery Route     | Stop Detail   | Learn more           | bre option     | s             |  |  |  |
|                                                      | Curto                      | mar No.          | Shin to Code  | Week                 | Mooleday 1     | Starting      |  |  |  |
|                                                      | → C413                     | 581 :            | D413581       | Sod                  | an 'Week Numbe | er'           |  |  |  |
|                                                      | C413                       | 581              | D413581       | 0                    | Monday         |               |  |  |  |
|                                                      | C413                       | 581              | D413581       | 0                    | Tuesday        |               |  |  |  |
| Click on the column header Weekday                   | Filter                     |                  |               |                      |                |               |  |  |  |
|                                                      |                            |                  |               |                      |                |               |  |  |  |
|                                                      | y Route Stop Detail Manage |                  |               | ge More options      |                |               |  |  |  |
|                                                      |                            |                  | Week          |                      | Starting       |               |  |  |  |
|                                                      | о.                         | Ship-to Code     | Number 4      | <u>Weekday</u> ~     | Date           | Ending Date   |  |  |  |
|                                                      | 1                          | D413581          | 0             | Saturday             |                |               |  |  |  |
|                                                      |                            | D413581          | 0             | Thursday             |                |               |  |  |  |
| Click on the column header Starting Date             |                            |                  |               |                      |                |               |  |  |  |
|                                                      |                            |                  |               |                      |                |               |  |  |  |
|                                                      |                            |                  |               |                      |                |               |  |  |  |
|                                                      | Detail                     | Manage           | More optio    | ins                  | _              |               |  |  |  |
|                                                      | to Colo                    | Week             | 147-1-1-0     | Starting             | Endine Data    | New Stop      |  |  |  |
|                                                      | 3581                       | Number           | ) Sunday      | Date                 | Ending Date    | Sequence<br>0 |  |  |  |
|                                                      | 3581                       | 0                | Monday        |                      |                | 0             |  |  |  |
|                                                      | 3581                       | C                | ) Tuesday     |                      |                | 0             |  |  |  |
| Click on the column header New Stop Sequence         |                            |                  |               |                      |                |               |  |  |  |
|                                                      |                            |                  |               |                      |                | ~             |  |  |  |
|                                                      | More enti                  | 000              |               |                      |                | 7             |  |  |  |
|                                                      | viore opti                 | IONS             |               | <u> </u>             | 1              |               |  |  |  |
|                                                      | /eekday                    | Starting<br>Date | Ending Date   | New Stop<br>Sequence | Customer Name  | 2             |  |  |  |
|                                                      | inday                      |                  |               | 0                    | Wendys Burge   | 2             |  |  |  |
|                                                      | onday                      |                  |               | 0                    | Wendys Burge   | 2             |  |  |  |
| Click on the column beader <b>Home Location Code</b> | lesday                     | Dynamics 30      | o Business Ce |                      | Wendys Burge   | 2             |  |  |  |
| Click of the column header nome Location Code        | ons                        |                  |               |                      |                |               |  |  |  |
|                                                      | .ist                       |                  |               |                      |                |               |  |  |  |
|                                                      | earch -                    | - New Mar        | nage Page     |                      |                |               |  |  |  |
|                                                      |                            |                  |               |                      |                |               |  |  |  |
|                                                      |                            |                  |               | Home                 | Route Group    | Facility      |  |  |  |
|                                                      |                            | Description      |               | Location Code        | Bin Code       | (mf)          |  |  |  |
|                                                      | 6                          | Bob Jones        |               | MAIN-DC1             |                | MAIN          |  |  |  |

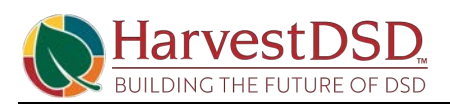

| Click on the navigation menu item Authorized Prod<br>Groups                              | Route Card             |                                          | Ø                            | + 🖻                  |
|------------------------------------------------------------------------------------------|------------------------|------------------------------------------|------------------------------|----------------------|
|                                                                                          | R40006                 | · Bob J                                  | ones                         |                      |
|                                                                                          | 👭 Authorized Prod      | Groups 🗿 Apply                           | y New Weekday Stop S         | Gequence 🗎 🗎 (       |
|                                                                                          | General >              |                                          |                              |                      |
|                                                                                          | Setup >                |                                          |                              |                      |
| Click on the cell <b>Route Stop Authorized Prod Group</b> with the value <b>ALLITEMS</b> | Authorized Prod Grou   | ıps                                      |                              |                      |
|                                                                                          |                        | w 💀 Edit List                            | 📋 Delete   🏭 Roi             | ute Stop Authoriz    |
|                                                                                          | Route Stop /           | Authorized Prod Group                    |                              | Description          |
|                                                                                          | ALLITEMS               |                                          |                              | Airitems             |
|                                                                                          |                        |                                          |                              |                      |
| Click on the navigation menu item Route Stop<br>Authorize Product Group Card             | Business Central       |                                          | HFSSBI                       | теst д Р             |
|                                                                                          |                        |                                          |                              | √ Saved              |
|                                                                                          | t List 📋 Delete 🚦      | 🏭 Route Stop Autho                       | orize Product Group Ca       | ard Page ···         |
|                                                                                          | d Group ↑              | Description                              |                              |                      |
|                                                                                          | ~                      | All Items                                |                              |                      |
| Click on Route Stop Authorized Prod Group Rules                                          | Ge                     | eneral                                   |                              |                      |
|                                                                                          | Co                     | de · · · · · · · · · · · · · · · · · · · | ALLITEMS                     |                      |
|                                                                                          |                        |                                          |                              | -                    |
|                                                                                          | Ro                     | oute Stop Authori                        | zed Prod Group Ru            | les Mana             |
|                                                                                          |                        | ltem Type ↑                              | ltem Ref. No.↑               | Unit of Mo<br>Code ↑ |
|                                                                                          | -                      | → Item No.                               | F74158                       | PCS                  |
| Click on the cell <b>Item Type</b> with the value <b>Item No.</b><br>Item Category       | Route Stop Auth        | norized Prod Grou                        | up Rules Man                 | age                  |
|                                                                                          | Item Type ↑            | Item Re                                  | Unit of ≬<br>f. No. ↑ Code ↑ | ⁄leasure<br>Sta      |
|                                                                                          | $\rightarrow$ Item No. | F74158                                   | PCS                          |                      |
|                                                                                          | Item No.               | F74242                                   | PCS                          |                      |
|                                                                                          | Item No.               | F74737                                   | PCS                          |                      |
|                                                                                          |                        |                                          |                              |                      |

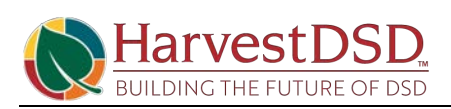

| Click on the column header Item Ref. No.        |                     | Code          | e                    |                                    | ALLITEMS       | Des                         |  |  |
|-------------------------------------------------|---------------------|---------------|----------------------|------------------------------------|----------------|-----------------------------|--|--|
|                                                 |                     | Rou           | te Stop Auth         | orized F                           | Prod Group Rul | es Manage                   |  |  |
|                                                 |                     |               | ltem Type ↑          |                                    | ltem Ref. No.↑ | Unit of Measure<br>∽ Code ↑ |  |  |
|                                                 |                     | $\rightarrow$ | Item No.             | <b>~</b>                           | F74158         | PCS                         |  |  |
|                                                 |                     |               | Item No.             |                                    | F74242         | PCS                         |  |  |
|                                                 |                     |               | Item No.             |                                    | F74737         | PCS                         |  |  |
| Click on the column neader Unit of Measure Code |                     |               | ALLITEMS             |                                    |                | Description                 |  |  |
|                                                 | p Autho             |               |                      |                                    |                |                             |  |  |
|                                                 | īype ↑              |               | ltem Ref. N          | ltem Ref. No. †                    |                | ✓ Start Date ↑              |  |  |
|                                                 | No.                 | ~             | F74158               |                                    | PCS            |                             |  |  |
|                                                 | No.                 |               | F74242               |                                    | PCS            |                             |  |  |
| Olista and an track of Data                     | No.                 |               | F74737               |                                    | PCS            |                             |  |  |
|                                                 | Group Rules Manage  |               |                      |                                    |                |                             |  |  |
|                                                 | em Ref. No. †       |               | Unit of Me<br>Code ↑ | Unit of Measure<br>Code ↑ Start Da |                | ← End Date Sta              |  |  |
|                                                 | 74158               |               | PCS                  |                                    |                | All                         |  |  |
|                                                 | 74242               |               | PCS                  |                                    |                | All                         |  |  |
|                                                 | 74737               |               | PCS                  |                                    |                | All                         |  |  |
| Click on the column header End Date             |                     |               | Description          |                                    | All Items      |                             |  |  |
|                                                 | Mana                | age           |                      |                                    |                | 53                          |  |  |
|                                                 | Unit of M<br>Code ↑ | leasure       | e<br>Start Da        | te 1                               | End Date       | ✓ Status                    |  |  |
|                                                 | PCS                 |               |                      |                                    |                | Allowed                     |  |  |
|                                                 | PCS                 |               |                      |                                    |                | Allowed                     |  |  |
|                                                 | PCS                 |               |                      |                                    |                | Allowed                     |  |  |
| Click on the column header Status               | escription          |               | All I                | tems                               |                |                             |  |  |
|                                                 |                     |               |                      |                                    |                |                             |  |  |
|                                                 | Start [             | Date ↑        | End Dat              | e                                  | <u>Status</u>  | ~                           |  |  |
|                                                 |                     |               |                      |                                    | Allowed        |                             |  |  |
|                                                 |                     |               |                      |                                    | Allowed        | _                           |  |  |
|                                                 |                     |               | 1                    |                                    | Alloweu        |                             |  |  |

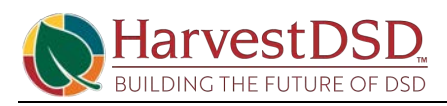

| Click on the item <b>Not Allowed</b> in the list                                   | Start Date End Date Status ↑ Allowed Allowed Not Allowed Not Allowed Not Allowed                                                                                                    |
|------------------------------------------------------------------------------------|----------------------------------------------------------------------------------------------------|
| Click on the back button                                                           | Route Stop Authorized Prod Group Card  ALLITEMS  Page  General  Code ALLITEMS  Des                                                                                                    |
| Click on the navigation menu item <b>Apply New</b><br><b>Weekday Stop Sequence</b> | rd                                                                                                    |
| Click on the navigation menu item <b>Copy Weekday to</b><br><b>Weekday</b>         |                                                                                                    |
| Click on the back button                                                           | Route Card<br>Reduce Card<br>Reduce Card<br>Red |

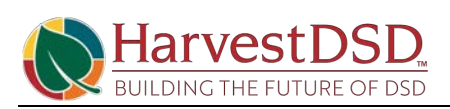

# 4. Sales Route Order Control Groups

| Click on Sales Route Order Control Groups                    | · → C                                                  | 1891-c140-4292-94da-b1a51       |
|--------------------------------------------------------------|--------------------------------------------------------|---------------------------------|
|                                                              | Apps 🔇 Gmail 🐌 Suggested Sites 🔍 Web Slice Ga          | allery 📙 Imported From IE       |
|                                                              | E Food Solutions Dynamics 365 I                        | Business Central                |
|                                                              | Ch 🔶 Sales Route Order Control Groups                  | i -                             |
|                                                              | Cu: 🔎 Search + New 🐺 Edit                              | : List 📋 Delete 🛛 🗟 Sa          |
|                                                              | Не                                                     |                                 |
| Click on the cell <b>Code</b> with the value <b>ZONE1</b>    | Sales Route Order Control Groups                       |                                 |
|                                                              |                                                        | Beinner                         |
|                                                              | >> Search + New By Edit List III Delete                | C Sales Route Control           |
|                                                              | Code ↑                                                 | Description                     |
|                                                              | → ZONE1                                                | : Alabama                       |
|                                                              |                                                        |                                 |
|                                                              |                                                        |                                 |
| Click on the link Active Date Filter                         |                                                        |                                 |
|                                                              | oup Details                                            | v                               |
|                                                              |                                                        |                                 |
|                                                              | ✓ Active Date Fil                                      | <u>lter</u> · · · · · 1/13/2021 |
|                                                              |                                                        |                                 |
|                                                              |                                                        |                                 |
|                                                              |                                                        |                                 |
| Click on the cell item No. with the value F74156             | Manage 🛛 🏾 🏎 Open in Excel                             |                                 |
|                                                              | Star<br>Week Date Endi                                 | Sun<br>Sun Date Sun Order L     |
|                                                              | Item No.  Number  T                                    | Avai C                          |
|                                                              | F74242 0                                               |                                 |
|                                                              | F74737 0                                               |                                 |
|                                                              |                                                        |                                 |
| Click on the cell <b>Week Number</b> with the value <b>0</b> | · · · · · · · · · · · · · · · · · · ·                  |                                 |
|                                                              | Manage 📲 Open in Excel                                 |                                 |
|                                                              | Week                                                   | Star<br>Date Ending Date Sur    |
|                                                              | Item No. 1 Number 1                                    | ↑ ▼ Ava                         |
|                                                              | $\begin{array}{c c c c c c c c c c c c c c c c c c c $ | <b>J</b>                        |
|                                                              | F74737 0                                               |                                 |
|                                                              |                                                        |                                 |

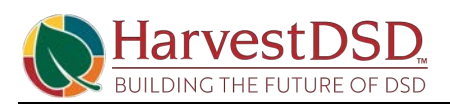

| Click on the column header Monday Order Lead Days Click on the column header Monday Order Cutoff Day Click on the column header Monday Order Cutoff Day Click on the column header Monday Order Cutoff Day Click on the column header Monday Order Cutoff Day Click on the column header Monday HHC Lead Days Click on the column header Monday HHC Lead Days Click on the column header Monday HHC Cutoff Day Click on the column header Monday HHC Cutoff Day                                                                                                    | Click on the column header Monday Available               |              | Week                       | Numb               | ter                        |                                 |                              |                                             |                                |                             | cave              |
|----------------------------------------------------------------------------------------------------|-----------------------------------------------------------|--------------|----------------------------|--------------------|----------------------------|---------------------------------|------------------------------|---------------------------------------------|--------------------------------|-----------------------------|-------------------|
| Click on the column header Monday Order Lead Days Click on the column header Monday Order Cutoff Day Click on the column header Monday HHC Lead Days Click on the column header Monday HHC Cutoff Day Click on the column header Monday HHC Cutoff Day                                                                                                    |                                                           |              | WEEN                       | riume              | Jei Tiitei                 |                                 |                              |                                             |                                |                             |                   |
| Click on the column header Monday Order Lead Days Click on the column header Monday Order Cutoff Day Click on the column header Monday Order Cutoff Day Click on the column header Monday HHC Lead Days Click on the column header Monday HHC Cutoff Day Click on the column header Monday HHC Cutoff Day                                                                                                    |                                                           |              | Mana                       | ge                 | VIII Ope                   | n in Excel                      |                              |                                             |                                |                             |                   |
| Click on the column header Monday Order Lead Days Click on the column header Monday Order Cutoff Day Click on the column header Monday Order Cutoff Day Click on the column header Monday Order Cutoff Day Click on the column header Monday Order Cutoff Day Click on the column header Monday HHC Lead Days Click on the column header Monday HHC Cutoff Day Click on the column header Monday HHC Cutoff Day                                                                                                    |                                                           |              |                            |                    |                            |                                 |                              | Mond                                        | ay Mor                         | nday                        |                   |
| Click on the column header Monday Order Lead Days Click on the column header Monday Order Cutoff Day Click on the column header Monday Order Cutoff Day Click on the column header Monday Order Cutoff Day Click on the column header Monday Order Cutoff Day Click on the column header Monday HHC Lead Days Click on the column header Monday HHC Lead Days Click on the column header Monday HHC Cutoff Day Click on the column header Monday HHC Cutoff Day Click on the column header Monday HHC Cutoff Day Click on the column header Monday HHC Lead Days Click on the column header Monday HHC Cutoff Day Click on the column header Monday HHC Cutoff Day Click on the column header Mond |                                                           |              | Item N                     | lo.↑               |                            | Sunday HHC<br>Cutoff Day        | Mo<br>Avai ~                 | Order Le<br>Da                              | ad Ord<br>iys Day              | er Cutoff                   | (3)               |
| Click on the column header Monday Order Lead Days Click on the column header Monday Order Lead Days Click on the column header Monday Order Cutoff Day Click on the column header Monday Order Cutoff Day Click on the column header Monday Order Cutoff Click on the column header Monday HHC Lead Days Click on the column header Monday HHC Lead Days Click on the column header Monday HHC Lead Days Click on the column header Monday HHC Lead Days Click on the column header Monday HHC Lead Days Click on the column header Monday HHC Lead Days Click on the column header Monday HHC Lead Days Click on the column header Monday HHC Lead Days Click on the column header Monday HHC Lead Days Click on the column header Monday HHC Cutoff Day                                                                                                    |                                                           | ÷            | F7415                      | 8                  | :                          |                                 |                              | 8                                           | 3 Frid                         | ay                          |                   |
| Click on the column header Monday Order Lead Days  The control of the column header Monday Order Lead The control of the column header Monday Order Cutoff Day  Click on the column header Monday Order Cutoff Day  Click on the column header Monday HHC Lead Days  Click on the column header Monday HHC Lead Days  Click on the column header Monday HHC Lead Days  Click on the column header Monday HHC Lead Days  Click on the column header Monday HHC Lead Days  Click on the column header Monday HHC Lead Days  Click on the column header Monday HHC Lead Days  Click on the column header Monday HHC Lead Days  Click on the column header Monday HHC Lead Days  Click on the column header Monday HHC Cutoff Day  Monday Monday Order Cutoff Day  Click on the column header Monday HHC Cutoff Day  Click on the column header Monday HHC Cutoff Day  Monday Monday Order Cutoff Day  Monday Order Monday HHC Cutoff Day  Monday Order Monday HHC Cutoff Day  Monday Order Monday HHC Cutoff Day  Monday Order Monday HHC Cutoff Day  Monday Order Monday HHC Cutoff Day  Monday Order Monday HHC Cutoff Day  Monday Order Monday HHC Cutoff Day  Monday Order Monday HHC Cutoff Day  Monday Order Monday Order Cutoff Day  Monday Order Monday Order Monday HHC Cutoff Day  Monday Order Monday Order Monday HHC Cutoff Day  Monday Order Monday Order Monday HHC Cutoff Day  Monday Order Monday Order Monday HHC Cutoff Day  Monday Order Monday Order Monday HHC Cutoff Day  Monday Order Monday Order Monday HHC Cutoff Day  Monday Order Monday Order  |                                                           |              | F7424                      | 2                  |                            |                                 |                              |                                             | 3 Frid                         | ау                          | _                 |
| Click on the column header Monday Order Lead<br>Days ek Number Riter rege Den in Excel rege Den in Excel rege Click on the column header Monday Order Cutoff Day Click on the column header Monday HHC Lead Days Click on the column header Monday HHC Lead Days Click on the column header Monday HHC Lead Days Click on the column header Monday HHC Lead Days Click on the column header Monday HHC Lead Days Click on the column header Monday HHC Lead Days Click on the column header Monday HHC Lead Days Click on the column header Monday HHC Lead Days Click on the column header Monday HHC Lead Days Click on the column header Monday HHC Lead Days Click on the column header Monday HHC Lead Days Click on the column header Monday HHC Lead Days Click on the column header Monday HHC Lead Days Click on the column header Monday HHC Cutoff Day Click on the column header Monday HHC Cutoff Day Click on the column header Monday HHC Cutoff Day                                                                                                    | Oliale on the asterna based on Mandass Onder Land         | 11-150       | F/4/3                      |                    |                            |                                 | <b>~</b>                     | ÷                                           | 3 Frid                         | av<br>Live Dat              | erne              |
| Click on the column header Monday Order Cutoff Day<br>The column header Monday Order Cutoff Day<br>Click on the column header Monday Order Cutoff Day<br>Click on the column header Monday HHC Lead Days<br>Click on the column header Monday HHC Lead Days<br>Click on the column header Monday HHC Lead Days<br>Click on the column header Monday HHC Lead Days<br>Click on the column header Monday HHC Lead Days<br>Click on the column header Monday HHC Lead Days<br>Click on the column header Monday HHC Lead Days<br>Click on the column header Monday HHC Lead Days<br>Click on the column header Monday HHC Lead Days<br>Click on the column header Monday HHC Lead Days<br>Click on the column header Monday HHC Cutoff Day<br>Monday Meday<br>Monday Meday<br>Monday Meday                                                                                                    | Days                                                      | ek N         | Number                     | Filter             | [                          |                                 |                              |                                             |                                |                             |                   |
| Click on the column header Monday HHC Lead Days Click on the column header Monday HHC Lead Days Click on the column header Monday HHC Cutoff Day Click on the column header Monday HHC Cutoff Day                                                                                                    |                                                           | nag          | je 🛛                       | Oper               | n in Exce                  | 1                               |                              |                                             |                                |                             |                   |
| Click on the column header Monday HHC Lead Days Click on the column header Monday HHC Lead Days Click on the column header Monday HHC Lead Days Click on the column header Monday HHC Cutoff Day Click on the column header Monday HHC Lead Days Click on the column header Monday HHC Lead Days Click on the column header Monday HHC Cutoff Day Click on the column header Monday HHC Cutoff Day Click on the column header Monday HHC Cuto |                                                           | m N          | o. 1                       |                    | Sunday<br>Cutoff [         | HHC Mo<br>Day Avai              | <u>Mone</u><br>Order Le<br>D | <u>day</u> Mo<br>ad Ord                     | nday<br>Ier Cutoff<br>Monday C | Mi<br>HHC                   | onday<br>Lead     |
| 242     2     3     Friday     0       Click on the column header Monday Order Cutoff     Image: Cutoff Day     Image: Cutoff Day     Image: Cutoff Day     Image: Cutoff Day       Pen in Excel     Image: Cutoff Day     Image: Cutoff Day     Image: Cutoff Day     Image: Cutoff Day     Image: Cutoff Day       Click on the column header Monday HHC Lead Days     Image: Cutoff Day     Image: Cutoff Day     Image: Cutoff Day     Image: Cutoff Day       Click on the column header Monday HHC Lead Days     Image: Cutoff Day     Image: Cutoff Day     Image: Cutoff Day     Image: Cutoff Day       Click on the column header Monday HHC Cutoff Day     Image: Cutoff Day     Image: Cutoff Day     Image: Cutoff Day     Image: Cutoff Day       Click on the column header Monday HHC Cutoff Day     Image: Cutoff Day     Image: Cutoff Day     Image: Cutoff Day     Image: Cutoff Day       Click on the column header Monday HHC Cutoff Day     Image: Cutoff Day     Image: Cutoff Day     Image: Cutoff Day     Image: Cutoff Day       Click on the column header Monday HHC Cutoff Day     Image: Cutoff Day     Image: Cutoff Hickson Image: Cutoff Day     Image: Cutoff Image: Cutoff Image: Cut                                                                                                    |                                                           | 1158         | 8                          | :                  |                            |                                 |                              | 3 Frid                                      | ay                             | ider Lead                   | 0                 |
| Click on the column header Monday Order Cutoff Day<br>er<br>er<br>er<br>er<br>er<br>er<br>er<br>e                                                                                                    |                                                           | 1242         | 2                          |                    |                            |                                 |                              | 3 Frid                                      | ay                             |                             | 0                 |
| Click on the column header Monday Order Cutoff Day  er  er  er  er  er  er  er  er  er  e                                                                                                    |                                                           | 4737         | 7                          |                    |                            |                                 |                              | 3 Frid                                      | av<br>Jace riice               |                             | 0                 |
| pen in Excel         Sunday HHC       Monday       Monday       0       Image: Solution of the column header Monday HHC Lead Days       Image: Solution of the column header Monday HHC Lead Days       Image: Solution of the column header Monday HHC Lead Days       Image: Solution of the column header Monday HHC Lead Days       Image: Solution of the column header Monday HHC Cutoff Day       Image: Solution of the column header Monday HHC Cutoff Day       Image: Solution of the column header Monday HHC Cutoff Day       Image: Solution of the column header Monday HHC Cutoff Day       Image: Solution of the column header Monday HHC Cutoff Day       Image: Solution of the column header Monday HHC Cutoff Day       Image: Solution of the column header Monday HHC Cutoff Day       Image: Solution of the column header Monday HHC Cutoff Day       Image: Solution of the column header Monday HHC Cutoff Day       Image: Solution of the column header Monday HHC Cutoff Day       Image: Solution of the column header Monday HHC Cutoff Day       Image: Solution of the column header Monday HHC Cutoff Day       Image: Solution of the column header Monday HHC Cutoff Day       Image: Solution of the column header Monday HHC Cutoff                                                                                                    | Click on the column header <b>Monday Order Cutoff</b> Day | er           | ····· [                    |                    |                            |                                 |                              |                                             |                                |                             |                   |
| Click on the column header Monday HHC Lead Days          Monday       Monday       Monday       Monday       Monday       Monday       Monday       HHC Cutoff         Days 1       Days 1 </th <th></th> <th colspan="9">pen in Excel</th>                                                                                                    |                                                           | pen in Excel |                            |                    |                            |                                 |                              |                                             |                                |                             |                   |
| Image: Second Second                                |                                                           |              | Sunday<br>Cutoff D         | HHC<br>ay          | Mo<br>Avai                 | Monday<br>Order Lead<br>Days ↑  | ✓ Monday<br>Order Cut<br>Day | off ·                                       | Monday<br>HHC Lead<br>Days     | Monda<br>HHC Ci<br>Day      | y<br>utoff        |
| Click on the column header Monday HHC Lead Days Monday Monday Mon |                                                           | :            |                            |                    |                            | 3                               | Friday                       |                                             | 0                              | _                           |                   |
| Click on the column header Monday HHC Lead Days                                                                                                    |                                                           |              |                            |                    |                            | 3                               | Friday                       |                                             | 0                              |                             |                   |
| Click on the column header Monday HHC Lead Days          Monday       Monday       Monday       Monday       Monday       Honday       Honday       Honday       HHC Cutoff       Tue       C         Maxin       Days       Days       Day 1       Days       Day       HHC Cutoff       Days       Day       HHC Cutoff       Days       Day       Days       Days       Days       Days                                                                                                    | Click on the column bandon Mandon IIIIC Load Dave         |              |                            |                    |                            | * 7                             | Friday<br>Converbace i       | nter                                        |                                | 13/2021                     |                   |
| Click on the column header Monday HHC Cutoff Day                                                                                                    |                                                           |              | Mo<br>Avai                 | Orc                | Monday<br>der Lead<br>Days | Monday<br>Order Cutoff<br>Dav ↑ | Mone<br>HHC Le               | <u>day</u> Mo<br><u>ad</u> HHi<br>ays ∽ Day | nday<br>C Cutoff               | Tue<br>Avai                 | c                 |
| Click on the column header Monday HHC Cutoff Day                                                                                                    |                                                           |              |                            |                    | 3                          | Friday                          |                              | 0                                           |                                |                             |                   |
| Click on the column header Monday HHC Cutoff Day                                                                                                    |                                                           |              |                            |                    | 3                          | Friday                          |                              | 0                                           |                                |                             |                   |
| Click on the column header Monday HHC Cutoff Day                                                                                                    |                                                           |              |                            |                    | 3                          | Friday                          |                              | 0                                           | 21                             |                             |                   |
| Monday<br>Order LeadMonday<br>Order Cutoff<br>DaysMonday<br>HHC LeadMonday<br>HHC Cutoff<br>DayTuesday<br>Order LeadTuesday<br>Order LeadTuesday<br>Order LeadTuesday<br>Order LeadTuesday<br>Order LeadTuesday<br>DayTuesday<br>DayTuesday <br< th=""><th>Click on the column header Monday HHC Cutoff Day</th><th></th><th></th><th></th><th></th><th></th><th></th><th>11.0720</th><th></th><th></th><th></th></br<>                                                                                                    | Click on the column header Monday HHC Cutoff Day          |              |                            |                    |                            |                                 |                              | 11.0720                                     |                                |                             |                   |
| 3     Friday     0     2     3     Sat       3     Friday     0     2     3     Sat       3     Friday     0     2     3     Sat                                                                                                    |                                                           | N<br>Orde    | /londay<br>er Lead<br>Days | Mon<br>Orde<br>Day | day<br>er Cutoff           | Monday<br>HHC Lead<br>Days ↑    | Monday<br>HHC Cuto<br>Day    | ff Tue<br>∽ Ava                             | Or<br>i                        | Tuesday<br>der Lead<br>Days | Tue<br>Orc<br>Daj |
| 3 Friday 0 ☑ 3 Sat<br>3 Friday 0 ☑ 3 Sat                                                                                                    |                                                           |              | 3                          | Frida              | у                          | C                               |                              |                                             | 2                              | 3                           | Sat               |
|                                                                                                    |                                                           |              | 3                          | Frida              | ay<br>av                   | 0                               |                              |                                             |                                | 3                           | Sat               |

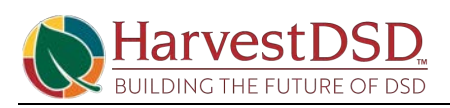

Click on the back button

| Canada                 |   |
|------------------------|---|
| General                | 1 |
| Item No. Filter        | ~ |
| Week Number Filter     |   |
| Manage 🖪 Open in Excel |   |

#### 5. Create Customer Route Sales Order

| Click on the search button                                                      |                                                                                          |  |  |  |  |  |
|---------------------------------------------------------------------------------|------------------------------------------------------------------------------------------|--|--|--|--|--|
|                                                                                 | - 0                                                                                      |  |  |  |  |  |
|                                                                                 | 2/HFSSBTEST/?company=Charlotte&dc=0 🛛 😉 🛧 🗵 🧔 🎓 👩                                        |  |  |  |  |  |
|                                                                                 | xx (46) - cs4811 😵 💵 New Tab Search 📑 www.microsoft.com 🤽 Gmail                          |  |  |  |  |  |
|                                                                                 | HFSSBTEST Q 🔎 🕸 ? Charlotte Smith                                                        |  |  |  |  |  |
|                                                                                 | chasing $\checkmark$ Setup & Extensions $\checkmark$ Intelligent Clou $\rangle$ $\equiv$ |  |  |  |  |  |
|                                                                                 | 2                                                                                        |  |  |  |  |  |
| Click on Create Customer Route Sales Order Sheet<br>Detail Reports and Analysis | Tell me what you want to do                                                              |  |  |  |  |  |
|                                                                                 | Create cust rout                                                                         |  |  |  |  |  |
|                                                                                 | Go to Reports and Analysis                                                               |  |  |  |  |  |
|                                                                                 | Create Customer Route Sales Order Sheet Detail Reports and Ana                           |  |  |  |  |  |
|                                                                                 | E TEST - Create Customer Route Sales Order Sheet Detail Reports and Ana                  |  |  |  |  |  |
|                                                                                 | Documentation                                                                            |  |  |  |  |  |
| Click on the link Start From Sunday Date                                        | Create Customer Route Sales Order Sheet Detail                                           |  |  |  |  |  |
|                                                                                 | Options                                                                                  |  |  |  |  |  |
|                                                                                 | Start From Sunday Date 2/14/2021                                                         |  |  |  |  |  |
|                                                                                 | Number of Weeks                                                                          |  |  |  |  |  |
|                                                                                 | End On Saturday Date                                                                     |  |  |  |  |  |
| Click on the link Number of Weeks                                               | Ontions                                                                                  |  |  |  |  |  |
|                                                                                 | options                                                                                  |  |  |  |  |  |
|                                                                                 | Start From Sunday Date 2/14/2021                                                         |  |  |  |  |  |
|                                                                                 | Number of Weeks                                                                          |  |  |  |  |  |
|                                                                                 | Number of Weeks                                                                          |  |  |  |  |  |
|                                                                                 | Learn more                                                                               |  |  |  |  |  |
|                                                                                 | Filter: Standard Sales Code                                                              |  |  |  |  |  |

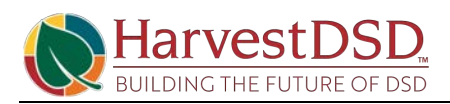

| Click on the field Number of Weeks                                |                                                   |
|-------------------------------------------------------------------|---------------------------------------------------|
|                                                                   | r                                                 |
|                                                                   | y Date · · · · · · · 2/14/2021 💼 ce               |
|                                                                   | 3/6/2021                                          |
|                                                                   |                                                   |
|                                                                   | rd Salas Cada                                     |
| Click on End On Saturday Date 3/6/2021                            | Options                                           |
|                                                                   | Start From Sunday Date 2/14/2021                  |
|                                                                   | Number of Weeks                                   |
|                                                                   | End On Saturday Date · · · · · · · · · · 3/6/2021 |
|                                                                   | Filter: Standard Sales Code                       |
|                                                                   |                                                   |
| Click on Filter: Standard Sales Code                              | End On Saturday Date                              |
|                                                                   | Cilery Grandend Cales Cards                       |
|                                                                   | Filter: Standard Sales Code                       |
|                                                                   | × Code                                            |
|                                                                   | + Filter                                          |
|                                                                   |                                                   |
| Click on <b>Code</b>                                              | Number of Weeks                                   |
|                                                                   | End On Saturday Date 3/6/2021                     |
|                                                                   | Filter: Standard Sales Code                       |
|                                                                   |                                                   |
|                                                                   |                                                   |
|                                                                   | T ritela.                                         |
| Click on the link in cell <b>Code</b> with the value <b>BASE-</b> | ard Sales Code                                    |
|                                                                   | ······································            |
|                                                                   | Code 1 Description                                |
|                                                                   | → BASE-MAIN Standing Orders for Location          |
|                                                                   |                                                   |
|                                                                   | + New                                             |

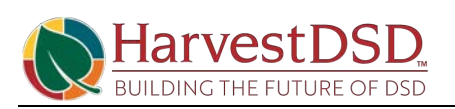

| Click on the link Select from full list     |                                                         |        |       |              |                     |                 |          |  |  |
|---------------------------------------------|---------------------------------------------------------|--------|-------|--------------|---------------------|-----------------|----------|--|--|
|                                             | CE N                                                    |        |       |              |                     |                 |          |  |  |
|                                             | 3E-0                                                    | VIAIIN |       |              |                     |                 |          |  |  |
|                                             | Code ↑ Description                                      |        |       |              |                     |                 | ĺ        |  |  |
|                                             | BASE-MAIN Standing Orders for Location                  |        |       |              |                     |                 |          |  |  |
|                                             |                                                         |        |       |              |                     |                 |          |  |  |
|                                             |                                                         |        |       |              |                     |                 |          |  |  |
|                                             |                                                         |        |       |              |                     |                 |          |  |  |
|                                             | - N                                                     | iew    |       |              |                     | Select from t   | uli list |  |  |
| Click on the navigation menu item Edit      | nanagement 🗸 Sales 🗸 Purchasing 🗸 Setup & Extensions    |        |       |              |                     |                 |          |  |  |
|                                             | Customer Route Sales Order Sheet Detail $\sim$ >        |        |       |              |                     |                 |          |  |  |
|                                             |                                                         |        |       |              |                     |                 |          |  |  |
|                                             | s L                                                     | ines   | 5     | ⊃            |                     |                 |          |  |  |
|                                             |                                                         |        | Mar   |              |                     |                 |          |  |  |
|                                             |                                                         |        | IVIAI | lage         | - Edit              |                 |          |  |  |
|                                             |                                                         |        | Pag   | e            | > 🖻 View            |                 |          |  |  |
|                                             |                                                         | ~      | ' Sho | w as menu    | 📋 Delete            |                 |          |  |  |
|                                             |                                                         |        |       |              |                     |                 |          |  |  |
| Click on the field <b>Code</b>              |                                                         | (i     |       |              |                     |                 |          |  |  |
|                                             |                                                         |        |       | pen in Excel |                     |                 |          |  |  |
|                                             | General                                                 |        |       |              |                     |                 |          |  |  |
|                                             |                                                         |        |       |              |                     |                 |          |  |  |
|                                             | Code BASE-MAIN Description Standing Orders for Location |        |       |              |                     |                 |          |  |  |
|                                             |                                                         |        |       |              |                     |                 | cation   |  |  |
|                                             |                                                         |        |       |              |                     |                 |          |  |  |
|                                             |                                                         |        |       |              |                     |                 |          |  |  |
| Click on the field <b>Description</b>       |                                                         |        | XI O  | pen in Excel | 11 2                |                 |          |  |  |
| olicit on the field <b>Description</b>      |                                                         |        |       |              |                     |                 |          |  |  |
|                                             |                                                         | (      | Gen   | eral         |                     |                 |          |  |  |
|                                             |                                                         | (      | Code  |              | BASE-MAIN           |                 |          |  |  |
|                                             |                                                         |        | _     |              |                     |                 |          |  |  |
|                                             |                                                         | 1      | Jescr | iption       | Standing Orde       | rs for Location |          |  |  |
|                                             |                                                         |        |       |              |                     |                 |          |  |  |
|                                             |                                                         | 1      | Lines | Manag        | e More options      |                 |          |  |  |
|                                             |                                                         |        |       |              |                     |                 |          |  |  |
| Click on the cell No. with the value F74158 |                                                         |        |       |              |                     |                 |          |  |  |
|                                             | Lie                                                     | 100    | N     | Annana Mars  | antions             |                 |          |  |  |
|                                             |                                                         | ies    | IV    | nanaye wore  | e options           |                 |          |  |  |
|                                             |                                                         | Turne  |       | No           | Description         | Customar No     | Chin 4   |  |  |
|                                             | _                                                       | Item   |       | E7/158       | Wendy Sin 12 Pk     | C/13581         | D/12     |  |  |
|                                             | 7                                                       | Item   |       | F74242       | Wendy 4in 12 Pk     | C413581         | D413     |  |  |
|                                             |                                                         | Item   |       | F74737       | Wendys 4.25in 12 Pk | C413581         | D413     |  |  |
|                                             |                                                         |        |       |              |                     |                 |          |  |  |
|                                             |                                                         |        |       |              |                     |                 |          |  |  |

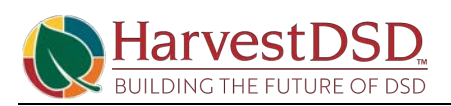

Click on the cell Monday Quantity with the value 5 63 Sunday Quantity Monday Quantity Tuesday Quantity Wednesday stomer No. Ship-to Code Quantity 5 13581 D413581 10 D413581 13581 10 15 13581 D413581 15 20 Click on the column header Tuesday Quantity 63 Sunday Monday Tuesday Wednesday Ship-to Code Quantity Quantity Quantity Quantity D413581 5 D413581 10 15 D413581 15 20 Click on the back button 0 4 Standard Sales Lines Card BASE-MAIN · Standing Orders for Lo Open in Excel General Code BASE-MAIN Click on the button Schedule... ilter... nced > Schedule. OK Cancel Click on the field **Description** - Create Customer Route Sales Order Sheet Detail Create Customer Route Sales Order Sheet Detail Create Customer Route Sales Order Sheet Detail None (Processing only)

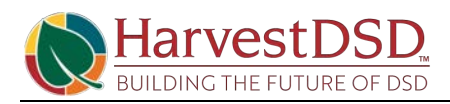

| Click on the button <b>OK</b>                    | None (Processing only)                                                                                                    |
|--------------------------------------------------|----------------------------------------------------------------------------------------------------|
|                                                  |                                                                                                    |
|                                                  |                                                                                                    |
|                                                  |                                                                                                    |
|                                                  |                                                                                                    |
|                                                  |                                                                                                    |
|                                                  | OK Cancel                                                                                                    |
| Click on the field <b>Type to start search</b> : | understendiges of menolice collect. The understanding the understand est                                                                                                    |
| 21                                               | d Solutions Dynamics 365 Business Central                                                                                                    |
|                                                  | e Fina Tell me what you want to do                                                                                                    |
|                                                  | S Vendors create                                                                                                    |
|                                                  | s a sandbox envir<br>On current page (Business Manager)                                                                                                    |
|                                                  | Go to Pages and Tasks                                                                                                    |
|                                                  |                                                                                                    |
| Click on the back button                         | Food Solutions                                                                                                    |
| Click on the back button                         | Food Solutions Dynamics 365 Business Central                                                                                                    |
| Click on the back button                         | Food Solutions<br>Food Solutions<br>Customer Route Sales Order Sheet                                                                                                    |
| Click on the back button                         |                                                                                                    |
| Click on the back button                         | Food Solutions     Dynamics 365 Business Centrel                                                                                                    |
| Click on the back button                         | Food Solutions     Dynamics 365 Business Central                                                                                                    |
| Click on the back button                         | Food Solutions     Dynamics 305 Business Central                                                                                                    |
| Click on the back button                         | Food Solutions       Dynamics 365 Business Central         Image: Control of the set of the set of |
| Click on the back button                         | Food Solutions       Dynamics 305 Business Central         Image: Food Solutions       Image: Solutions         Image: Customer Route Sales Order Sheet       Image: Sheet Solutions         Image: Previous Set       Previous Column         Image: Shin-to Code       Image: Sheet Sheet Shee                                                                                                    |
| Click on the back button                         | Food Solutions       Dynamics 305 Business Centrel         Image: Food Solutions       Image: Solutions         Image: Solutions       +         Customer Route Sales Order Sheet         Image: Shin-to Code       •         Shin-to Code       •         Image: Shin-to Code       •         2/HFSSBTEST/?sandbox=true       Image: State State Stat                                                                                                    |
| Click on the back button                         | Food Solutions       Dynamics 305 Business Central         Image: Previous Solutions       Image: Previous Column         Image: Previous Set       Previous Column         Image: Previous Set       Previous Column         Image: Previous Column       Previous Column         Image: Previous Column       Previous Column         Image: Previous Column                                                                                                    |
| Click on the back button                         | Food Solutions       Dynamics 305 Business Centrel         Image: Food Solutions       Image: Solutions         Image: Solutions       Image: Solutions         Image:                                                                                                    |

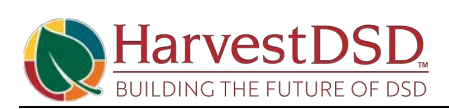

Step 2:

Click on the search button

|                                                                                     |                   |             |                       |              |                  |                   | - 0           |  |  |  |  |
|-------------------------------------------------------------------------------------|-------------------|-------------|-----------------------|--------------|------------------|-------------------|---------------|--|--|--|--|
|                                                                                     | 2/HFSSBT          | EST/?san    | dbox=true             |              | Ŀ                | ☆ 🖸 🔇             | ) <b>* C</b>  |  |  |  |  |
|                                                                                     | x (46) - cs4      | 4811 (      | 🕉 😈 Nev               | v Tab Search | www.micn         | osoft.com 🚷       | Gmail         |  |  |  |  |
|                                                                                     |                   |             | HFSSBT                | est Q        | <u>ب</u>         | ? Cha             | rlotte Smith  |  |  |  |  |
|                                                                                     |                   |             |                       |              |                  |                   |               |  |  |  |  |
|                                                                                     | chasing           | ∽ Se        | tup & Exte            | ensions ~    | Intelligen       | t Clor >          |               |  |  |  |  |
|                                                                                     |                   |             |                       |              |                  |                   | 2             |  |  |  |  |
| Click on HFS Route Sales Order Staging Lists                                        | e                 | < Fina      | Tell me w             | hat you wa   | ant to do        |                   |               |  |  |  |  |
|                                                                                     | s Venc            | dors        | Route Sa              | les Order    | Staging          |                   |               |  |  |  |  |
|                                                                                     | s a sandbox envir |             | Go to Pages and Tasks |              |                  |                   |               |  |  |  |  |
|                                                                                     |                   |             | > HFS                 | Route Sale   | g                |                   |               |  |  |  |  |
|                                                                                     | bd                | af          | Docume                | ntation      |                  |                   |               |  |  |  |  |
|                                                                                     |                   |             | o a                   | induoin      |                  |                   |               |  |  |  |  |
|                                                                                     | aric              | )TTF        | () Proc               | ess Sales (  | Jpportunities in | n Sales Cycles    | ····          |  |  |  |  |
| Entry Date is the HHC Created Date                                                  | Cu                |             | 🔎 Search              | n + Nev      | v 💀 Edit Lis     | st 📋 Delete       | e 🚺 Test      |  |  |  |  |
| Limiting the data will allow the process to run faster                              | >                 |             |                       |              |                  |                   |               |  |  |  |  |
|                                                                                     | He                |             | Entry N               | i            | Entry Data       | Sell-to           | Shin to Co    |  |  |  |  |
|                                                                                     | C                 |             | →                     | 1            | 2/12/2021        | C413581           | D413581       |  |  |  |  |
|                                                                                     | C                 |             |                       | 2            | 2/1 2/12/2021    | C413581           | D413581       |  |  |  |  |
|                                                                                     | C                 |             |                       | 3            | 2/12/2021        | C413581           | D413581       |  |  |  |  |
|                                                                                     |                   |             |                       |              |                  |                   |               |  |  |  |  |
| Click on the link in cell <b>Sell-to Customer No.</b> with the value <b>C413581</b> | و حر              | Search      | + New                 | 👿 Edit Li    | st 📋 Delete      | e 🔹 🕞 Test Se     | elected Lines |  |  |  |  |
|                                                                                     |                   |             |                       |              |                  |                   | Cust.         |  |  |  |  |
|                                                                                     |                   | Entry No. 1 | ή En                  | hav Data     | Sell-to          | Shin ta Cada      | Route         |  |  |  |  |
|                                                                                     | $\rightarrow$     | Linuy No.   | 1 : 2/                | 12/2021      | C413581          | D413581           | R40006        |  |  |  |  |
|                                                                                     |                   |             | 2 2/                  | 12/2021      | C413581          | D413581           | R40006        |  |  |  |  |
|                                                                                     |                   |             | 3 2/                  | 12/2021      | C413581          | D413581           | R40006        |  |  |  |  |
|                                                                                     |                   |             |                       |              |                  |                   |               |  |  |  |  |
| Click on the link in cell <b>Ship-to Code</b> with the value <b>D413581</b>         | + New             | v 😨 E       | Edit List             | 📋 Delete     | 🎝 Test Sele      | ected Lines       | 🚺 Test All Li |  |  |  |  |
|                                                                                     |                   |             |                       |              |                  | Cust.             |               |  |  |  |  |
|                                                                                     | . ↑               | Entry Da    | Sell-t                | o<br>omer No | Shin-to Code     | Route             | Requested     |  |  |  |  |
|                                                                                     | 1 :               | 2/12/20     | 021 C41               | 3581         | <u>D413581</u>   | R40006            | 2/13/2021     |  |  |  |  |
|                                                                                     | 2                 | 2/12/20     | 021 C41               | 3581         | D4135 Show       | / more about "D4" | 13581* 021    |  |  |  |  |
|                                                                                     | 3                 | 2/12/20     | 021 C41               | 3581         | D413581          | R40006            | 2/13/2021     |  |  |  |  |
|                                                                                     |                   |             |                       |              |                  |                   |               |  |  |  |  |
|                                                                                     |                   |             |                       |              |                  |                   |               |  |  |  |  |

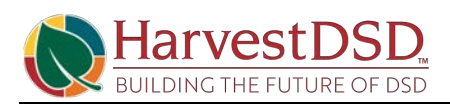

| Click on the link in cell <b>Cust. Delivery Route Code</b> with the value <b>R40006</b>                                            | Edit Lis                     | t 📋 Delete                             | ete 🗋 Test Selected Lines            |                                    | 💽 Test All Lines 🛛 …       |                       |  |
|----------------------------------------------------------------------------------------------------|------------------------------|----------------------------------------|--------------------------------------|------------------------------------|----------------------------|-----------------------|--|
|                                                                                                    | Sell-to<br>Date Customer No. |                                        | Ship-to Code                         | Cust.<br>Delivery<br>Route<br>Code | Requested<br>Ship Date Ite | em No.                |  |
|                                                                                                    | 2021                         | C413581                                | D413581                              | <u>R40006</u>                      | 2/13/2021 F                | 74158                 |  |
|                                                                                                    | 2021                         | C413581                                | D413581                              | R40006                             | 2/13/2021 F                | 74242                 |  |
|                                                                                                    | 2021                         | C413581                                | D413581                              | R40006                             | 2/13/2021 F                | 74737                 |  |
|                                                                                                    |                              |                                        |                                      |                                    |                            |                       |  |
| Click on the cell <b>Requested Ship Date</b> with the value <b>2/13/2021</b>                                                       | 📋 Delete 🛛 🗋 Test            |                                        | C Test Selected Lines                |                                    | Lines …                    |                       |  |
|                                                                                                    | I-to<br>stomer No            | o. Ship-to Cod                         | Cust.<br>Delivery<br>Route<br>e Code | Requested<br>Ship Date             | Item No.                   | Unit of<br>Measure Co |  |
|                                                                                                    | 13581                        | D413581                                | R40006                               | 2/13/2021                          | F74158                     | PCS                   |  |
|                                                                                                    | 13581                        | D413581                                | R40006                               | 2/13/2021                          | F74242                     | PCS                   |  |
|                                                                                                    | 13581                        | D413581                                | R40006                               | 2/13/2021                          | F74737                     | PCS                   |  |
| Click on the link in cell <b>Itom No</b> , with the value                                                                          |                              |                                        |                                      |                                    |                            |                       |  |
| F74158                                                                                                    | C Test                       | Selected Lines                         | ᠯ Test All Li                        | nes ···                            | 2                          | 7 ≣                   |  |
|                                                                                                    | Ship-to Co                   | Cust.<br>Delivery<br>Route<br>ode Code | Requested<br>Ship Date               | Item No.                           | Unit of<br>Measure Cod     | Tem<br>Chai<br>le Moc |  |
|                                                                                                    | D413581                      | R40006                                 | 2/13/2021                            | <u>F74158</u>                      | PCS                        | Add                   |  |
|                                                                                                    | D413581                      | R40006                                 | 2/13/2021                            | F74242                             | PCS                        | Toti                  |  |
|                                                                                                    | D413581                      | R40006                                 | 2/13/2021                            | F74737                             | PCS                        | Toti                  |  |
| Click on the link in cell <b>Unit of Measure Code</b> with the value <b>PCS</b>                                                    | + Ne                         | w 📑 Edit Lis                           | t 📋 Delete                           | 🎝 Test S                           | elected Lines              | 👽 Test All Li         |  |
|                                                                                                    | o. †                         | Requested<br>Ship Date                 | Item No.                             | Unit of<br>Measure Co              | Temp<br>Change<br>de Mode  | Total<br>Quantity     |  |
|                                                                                                    | 1 :                          | 2/13/2021                              | F74158                               | PCS                                | Add/Cut                    | 4                     |  |
|                                                                                                    | 2                            | 2/13/2021                              | F74242                               | PCS Show                           | more about "PCS"           | 0                     |  |
|                                                                                                    | 3                            | 2/13/2021                              | F74737                               | PCS                                | Total Order                | 15                    |  |
| Click on the cell Temp Change Mode with the value<br>Add/Cut and Total Order will prompt according to<br>Mode used in during entry | edit Lis                     | t 📗 Delete                             | C Test Selec                         | ted Lines                          | 醇 Test All Lines           |                       |  |
|                                                                                                    | sted<br>late                 | Item No.                               | Unit of<br>Measure Code              | Temp<br>Change<br>Mode             | Total<br>Quantity Q        | Perm Te<br>uant Qua   |  |
|                                                                                                    | 2021                         | F74158                                 | PCS                                  | Add/Cut                            | 4                          | 0                     |  |
|                                                                                                    | 2021                         | F74242                                 | PCS                                  | Total Orde                         | r O                        | 10                    |  |
|                                                                                                    | 2021                         | F74737                                 | PCS                                  | Total Orde                         | r 15                       | 0                     |  |

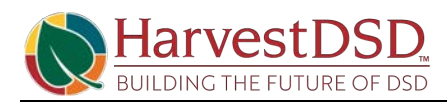

| Click on the cell <b>Total Quantity</b> with the value <b>4</b>                                      | 4 🕽 Delete 🗋 Test Selected Lines 📑 Test All Lines \cdots |                           |                            |                   |                               |                             | 2                   |
|----------------------------------------------------------------------------------------------------|----------------------------------------------------------|---------------------------|----------------------------|-------------------|-------------------------------|-----------------------------|---------------------|
|                                                                                                    | lo.                                                      | Unit of<br>Measure Code   | Temp<br>Change<br>Mode     | Total<br>Quantity | Perm<br>Quant                 | Temp<br>Quant               | Total<br>Qua<br>Mat |
|                                                                                                    | 58                                                       | PCS                       | Add/Cut                    | 4                 | 0                             | 0                           |                     |
|                                                                                                    | 42                                                       | PCS                       | Total Order                | 0                 | 10                            | 0                           |                     |
|                                                                                                    | 37                                                       | PCS                       | Total Order                | 15                | 0                             | 0                           |                     |
|                                                                                                    |                                                          |                           |                            |                   |                               |                             |                     |
| Click on the cell <b>Perm Quantity</b> with the value <b>0</b>                                       | D Test S                                                 | elected Lines             | 醇 Test All Li              | nes …             |                               | Y                           |                     |
|                                                                                                    | Jnit of<br>Measure Co                                    | Temp<br>Change<br>de Mode | Total<br>Quantity          | Perm<br>Quant     | Temp<br>Quant                 | Total<br>Qua<br>Mat         | Perm<br>Qua<br>Mat  |
|                                                                                                    | PCS                                                      | Add/Cut                   | 4                          | 0                 | 0                             |                             |                     |
|                                                                                                    | PCS                                                      | Total Ord                 | er 0                       | 10                | 0                             |                             |                     |
|                                                                                                    | PCS                                                      | Total Ord                 | er 15                      | 0                 | 0                             |                             |                     |
|                                                                                                    |                                                          |                           |                            |                   |                               |                             |                     |
| Click on the cell <b>Temp Quantity</b> with the value <b>0</b>                                       | ected Lin                                                | nes 🛛 🚺 Test A            | II Lines 😶                 |                   | Y                             |                             |                     |
|                                                                                                    | Temp<br>Chan<br>le Mode                                  | )<br>ge To<br>e Quant     | ital Perm<br>tity Quant    | Temp<br>Quant     | Total F<br>Qua (<br>Mat 1     | Perm<br>Qua<br>Vlat         |                     |
|                                                                                                    | Add                                                      | /Cut                      | 4 0                        | 0                 | 10                            |                             |                     |
|                                                                                                    | Tota                                                     | l Order                   | 0 10                       | 0                 | 0                             |                             |                     |
|                                                                                                    | Tota                                                     | l Order                   | 15 0                       | 0                 |                               |                             |                     |
| If the data passed the tests, a check mark will be                                                   |                                                          |                           |                            | ······ v          |                               |                             |                     |
| displayed.                                                                                           | ness Cen                                                 | tral                      |                            |                   | HFSSBTES                      | ST Q                        |                     |
| Errors are identified by a check mark as well<br>Corrections can be made to the data. If corrections |                                                          |                           |                            |                   |                               |                             | L                   |
| are made, Test Selected Line would need to be run again to process.                                  | 📋 Del                                                    | lete 🚺 Test S             | Selected Lines             | 🚺 Test /          | All Lines                     |                             |                     |
|                                                                                                    | iell-to                                                  |                           | Cust.<br>Delivery<br>Route | Requeste          | Test All I                    | Lines                       | Unit of             |
|                                                                                                    | Customer N                                               | o. Ship-to Coo            | de Code                    | Ship Date         | e ltem                        | No.                         | Measure             |
| Click on the link Test Selected Lines if only one line                                               |                                                          |                           |                            |                   |                               |                             |                     |
| needs to be tested.                                                                                  | Dyna                                                     | mics 365 Busi             | ness Central               |                   |                               |                             | HFS                 |
|                                                                                                    | les Order                                                | Staging                   |                            |                   |                               |                             |                     |
|                                                                                                    | + New                                                    | / 📴 Edit List             | 📋 Delete                   | 🗘 Test            | Selected Li                   | nes 🚺                       | Test All Li         |
|                                                                                                    | p. †                                                     | Entry Date                | Sell-to<br>Customer No.    | Ship-to Co        | Cust<br>Deli<br>Rou<br>de Cod | t.<br>very<br>te Re<br>e Sh | quested             |

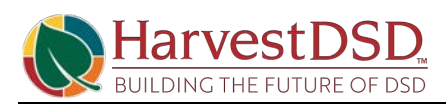

| Click on the navigation menu item popup                                           |                        |                                    |                        |                                        | -                                     | *                     |  |  |
|-----------------------------------------------------------------------------------|------------------------|------------------------------------|------------------------|----------------------------------------|---------------------------------------|-----------------------|--|--|
|                                                                                   | hfssbtest Q 🔎 🕲        |                                    |                        |                                        |                                       | ? Charlo              |  |  |
|                                                                                   |                        |                                    |                        | 12-02                                  |                                       | c 2                   |  |  |
|                                                                                   | Test Selecte           | ed Lines                           | 🕽 Test All Lir         | nes ····                               |                                       |                       |  |  |
|                                                                                   | to Code                | Cust.<br>Delivery<br>Route<br>Code | Requested<br>Ship Date | Item No.                               | Unit of<br>Measure Coc                | Tem<br>Chai<br>le Moc |  |  |
| Click on the navigation menu item <b>Only Process All</b><br><b>Perm</b>          |                        |                                    | LT                     | Only                                   | Process Selecte                       | d Bake                |  |  |
|                                                                                   | Temp<br>Change<br>Mode | Total<br>Quantity                  | Perm<br>Quant          | <sup>Ti</sup> ➔ Only<br><sub>Qua</sub> | Process All Bak                       | e                     |  |  |
|                                                                                   | Add/Cut                | 4                                  | 0                      | nly 🤣                                  | Process Selecte                       | d Perm                |  |  |
|                                                                                   | Total Orde             | Total Order 0 10                   |                        |                                        | Only Process All Perm                 |                       |  |  |
|                                                                                   | Total Orde             | r 15                               | 0                      | Proc                                   | Process Selected Bake And Perm        |                       |  |  |
|                                                                                   |                        |                                    |                        | 🔊 Proc                                 | ess All Bake Anc                      | l Perm                |  |  |
| Click on the navigation menu item <b>Only Process All</b><br><b>Bake</b>          | ~                      |                                    |                        |                                        |                                       |                       |  |  |
|                                                                                   |                        | 🔺 🕫 D                              | elete D                | Test Selected                          | Lines 📑 Tes                           | st All Lines 😶        |  |  |
|                                                                                   |                        |                                    |                        | Donly                                  | Process Selecte                       | d Bake                |  |  |
|                                                                                   |                        | Total<br>Ouantity                  | Perm<br>Ouant          | Ou Only                                | Process All Bak                       | e                     |  |  |
|                                                                                   |                        | 4                                  | 0                      | ➔ Only                                 | Process Selecte                       | d Perm                |  |  |
|                                                                                   |                        | 0                                  | 10                     | Donly                                  | n                                     |                       |  |  |
|                                                                                   |                        | 15                                 | 0                      |                                        |                                       |                       |  |  |
| Click on the navigation menu item <b>Process Selected</b><br><b>Bake And Perm</b> | Entry Date             | Sell-to<br>Customer                | No Shin-               | to Co                                  | Process All Bak                       | e                     |  |  |
|                                                                                   | 2/12/2021              | C413581                            | D41                    | 3581 🔊 Only                            | Process Selecte                       | d Perm 3              |  |  |
|                                                                                   | 2/12/2021              | C413581                            | D41                    | 3581 <b>-</b> Only                     | <sup>31</sup> ➔ Only Process All Perm |                       |  |  |
|                                                                                   | 2/12/2021              | C413581                            | D41                    | 358 Droc                               | ess Selected Bak                      | re And Perm           |  |  |
|                                                                                   |                        |                                    |                        | D Proc                                 | Process Selected Bake And Perm        |                       |  |  |
|                                                                                   |                        |                                    |                        |                                        |                                       |                       |  |  |
|                                                                                   |                        |                                    |                        | Page                                   |                                       |                       |  |  |
| Click on <b>Do you wish to process all 1 entries?</b>                             | Linuy                  | Date Cu.                           | tomer No.              | sub-co conc                            | coue                                  | amp pare inc          |  |  |
|                                                                                   | 2/12                   | /2021 C4                           | 13581                  | D413581                                | R40006                                | 2/13/2021 F7          |  |  |
|                                                                                   | : 2/12                 | /2021 C4                           | 13581                  | D413581                                | R40006                                | 2/13/2021 F7          |  |  |
|                                                                                   |                        |                                    |                        |                                        |                                       |                       |  |  |
|                                                                                   |                        | ? Do                               | you wish to            | process all 1 e                        | entries?                              |                       |  |  |
|                                                                                   |                        |                                    |                        |                                        |                                       |                       |  |  |
|                                                                                   |                        |                                    |                        |                                        |                                       |                       |  |  |
|                                                                                   | Mai                    |                                    |                        |                                        | Ye                                    | s No                  |  |  |

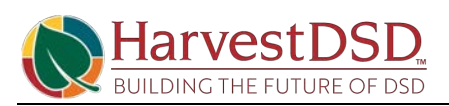

Click on the column header Processed Bake

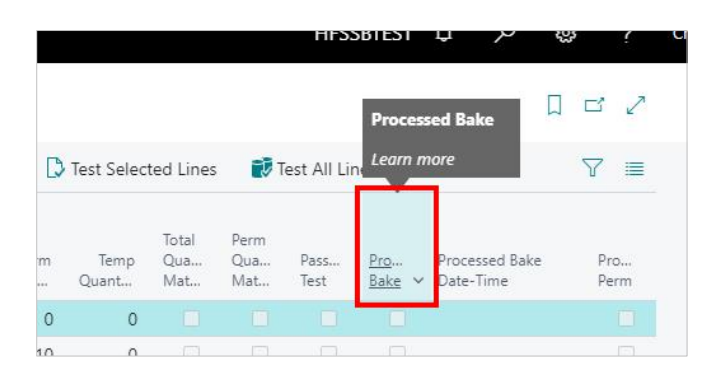

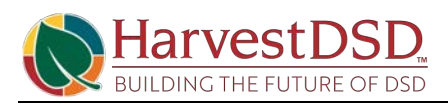

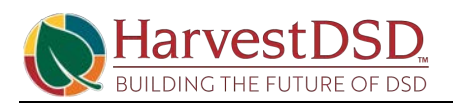